# **Extron**<sub>®</sub> Electronics

INTERFACING, SWITCHING AND CONTROL

### **User's Manual**

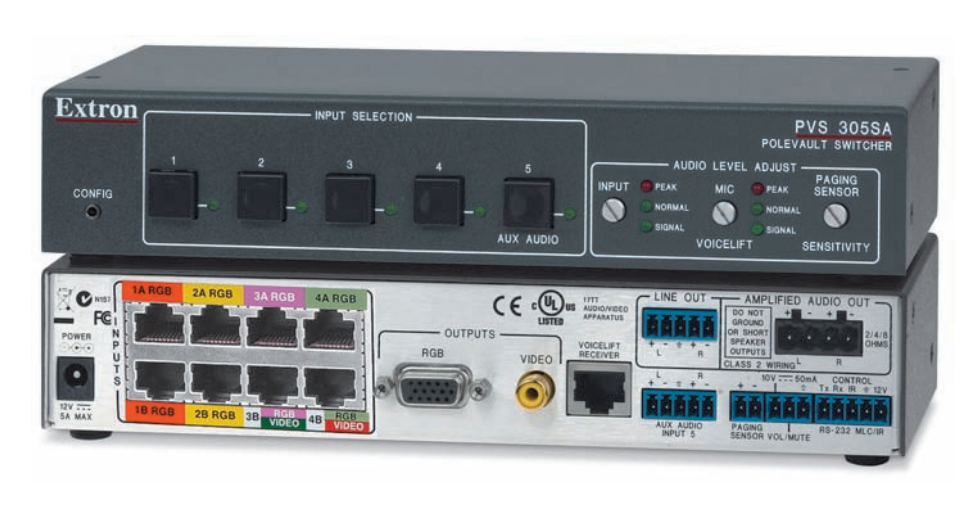

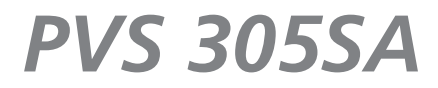

PoleVault<sup>®</sup> Switcher

68-1576-01 Rev. A 02 10

#### Safety Instructions • English

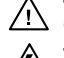

This symbol is intended to alert the user of important operating and maintenance (servicing) instructions in the literature provided with the equipment.

This symbol is intended to alert the user of the presence of uninsulated dangerous /5 voltage within the product's enclosure that may present a risk of electric shock.

#### Caution

Read Instructions • Read and understand all safety and operating instructions before using the equipment. Retain Instructions • The safety instructions should be kept for future reference. Follow Warnings • Follow all warnings and instructions marked on the equipment or in the user

information

Avoid Attachments • Do not use tools or attachments that are not recommended by the equipment manufacturer because they may be hazardous.

#### Consignes de Sécurité • Français

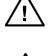

 $Cesymbole\,sert\, \grave{a}\, avertir\, l'utilisateur\, que\, la\, documentation\, fournie\, avec\, le\, matériel$ contient des instructions importantes concernant l'exploitation et la maintenance (réparation).

Ce symbole sert à avertir l'utilisateur de la présence dans le boîtier de l'appareil Ce symbole sert a avertir i utilisateuri de la presence dans le construction. de tensions dangereuses non isolées posant des risques d'électrocution.

#### Attention

Lire les instructions • Prendre connaissance de toutes les consignes de sécurité et d'exploitation avant d'utiliser le matériel

Conserver les instructions · Ranger les consignes de sécurité afin de pouvoir les consulter à l'avenir Respecter les avertissements • Observer tous les avertissements et consignes marqués sur le matériel ou présentés dans la documentation utilisateur.

Eviter les pièces de fixation • Ne pas utiliser de pièces de fixation ni d'outils non recommandés par le fabricant du matériel car cela risquerait de poser certains dangers.

#### Sicherheitsanleitungen • Deutsch

Dieses Symbol soll dem Benutzer in der im Lieferumfang enthaltenen Dokumentation besonders wichtige Hinweise zur Bedienung und Wartung /!\ (Instandhaltung) geben.

Dieses Symbol soll den Benutzer darauf aufmerksam machen, daß im Inneren des Gehäuses dieses Produktes gefährliche Spannungen, die nicht isoliert sind und die einen elektrischen Schock verursachen können, herrschen.

#### Achtung

Lesen der Anleitungen • Bevor Sie das Gerät zum ersten Mal verwenden, sollten Sie alle Sicherheits-und Bedienungsanleitungen genau durchlesen und verstehen.

Aufbewahren der Anleitungen • Die Hinweise zur elektrischen Sicherheit des Produktes sollten Sie aufbewahren, damit Sie im Bedarfsfall darauf zurückgreifen können.

Befolgen der Warnhinweise • Befolgen Sie alle Warnhinweise und Anleitungen auf dem Gerät oder in der nutzerdokumentation

Keine Zusatzgeräte • Verwenden Sie keine Werkzeuge oder Zusatzgeräte, die nicht ausdrücklich vom Hersteller empfohlen wurden, da diese eine Gefahrenquelle darstellen können.

#### Instrucciones de seguridad • Español

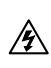

Este símbolo se utiliza para advertir al usuario sobre instrucciones importantes de operación y mantenimiento (o cambio de partes) que se desean destacar en el contenido de la documentación suministrada con los equipos.

Este símbolo se utiliza para advertir al usuario sobre la presencia de elementos con voltaje peligroso sin protección aislante, que puedan encontrarse dentro de la /4 caja o alojamiento del producto, y que puedan representar riesgo de electrocución.

#### Precaucion

Leer las instrucciones • Leer y analizar todas las instrucciones de operación y seguridad, antes de usar el equipo.

Conservar las instrucciones • Conservar las instrucciones de seguridad para futura consulta. Obedecer las advertencias • Todas las advertencias e instrucciones marcadas en el equipo o en la

documentación del usuario, deben ser obedecidas. Evitar el uso de accesorios • No usar herramientas o accesorios que no sean especificamente recomendados

por el fabricante, ya que podrian implicar riesgos

#### 安全须知 ● 中文

✓ 这个符号提示用户该设备用户手册中有重要的操作和维护说明。

✓ 这个符号警告用户该设备机壳内有暴露的危险电压,有触电危险。

- 注意
- 阅读说明书 用户使用该设备前必须阅读并理解所有安全和使用说明。
- 保存说明书 用户应保存安全说明书以备将来使用。
- 遵守警告 用户应遵守产品和用户指南上的所有安全和操作说明。

避免追加 • 不要使用该产品厂商没有推荐的工具或追加设备, 以避免危险。

#### Warning

- Power sources This equipment should be operated only from the power source indicated on the product. This equipment is intended to be used with a main power system with a grounded (neutral) conductor. The third (grounding) pin is a safety feature, do not attempt to bypass or disable it.
- Power disconnection To remove power from the equipment safely, remove all power cords from the rear of the equipment, or the desktop power module (if detachable), or from the power source receptacle (wall plug).
- Power cord protection Power cords should be routed so that they are not likely to be stepped on or pinched by items placed upon or against them.
- Servicing Refer all servicing to qualified service personnel. There are no user-serviceable parts inside. To prevent the risk of shock, do not attempt to service this equipment yourself because opening or removing covers may expose you to dangerous voltage or other hazards

Slots and openings • If the equipment has slots or holes in the enclosure, these are provided to prevent overheating of sensitive components inside. These openings must never be blocked by other objects

Lithium battery • There is a danger of explosion if battery is incorrectly replaced. Replace it only with the same or equivalent type recommended by the manufacturer. Dispose of used batteries according to the manufacturer's inst

#### Avertissement

- Alimentations Ne faire fonctionner ce matériel qu'avec la source d'alimentation indiquée sur l'appareil. Ce matériel doit être utilisé avec une alimentation principale comportant un fil de terre (neutre). Le troisi contact (de mise à la terre) constitue un dispositif de sécurité : n'essayez pas de la contourner ni de la désactiver.
- Déconnexion de l'alimentation Pour mettre le matériel hors tension sans danger, déconnectez tous les cordons d'alimentation de l'arrière de l'appareil ou du module d'alimentation de bureau (s'il est amovible) ou encore de la prise secteur
- Protection du cordon d'alimentation Acheminer les cordons d'alimentation de manière à ce que personne ne risque de marcher dessus et à ce qu'ils ne soient pas écrasés ou pincés par des objets.
- Réparation-maintenance Faire exécuter toutes les interventions de réparation-maintenance par un technicien qualifié. Aucun des éléments internes ne peut être réparé par l'utilisateur. Afin d'éviter tout danges d'électrocution, l'utilisateur ne doit pas essayer de procéder lui-même à ces opérations car l'ouverture ou le retrait des couvercles risquent de l'exposer à de hautes tensions et autres dangers.

Fentes et orifices • Si le boîtier de l'appareil comporte des fentes ou des orifices, ceux-ci servent à empêcher les composants internes sensibles de surchauffer. Ces ouvertures ne doivent jamais être bloquées par des objets.

Lithium Batterie • Il a danger d'explosion s'll y a remplacment incorrect de la batterie. Remplacer uniquement avec une batterie du meme type ou d'un ype equivalent recommande par le constructeur. Mettre au reut les batteries usagees conformement aux instructions du fabricant.

#### Vorsicht

- mquellen Dieses Gerät sollte nur über die auf dem Produkt angegebene Stromquelle betrieben werden. Dieses Gerät wurde für eine Verwendung mit einer Hauptstromleitung mit einem geerdeten (neutralen) Leiter konzipiert. Der dritte Kontakt ist für einen Erdanschluß, und stellt eine Sicherheitsfunktion dar. Diese sollte nicht umgangen oder außer Betrieb gesetzt werden.
- Stromunterbrechung Um das Gerät auf sichere Weise vom Netz zu trennen, sollten Sie alle Netzkabel aus der Rückseite des Gerätes, aus der externen Stomversorgung (falls dies möglich ist) oder aus der Wandsteckdose ziehen.
- Schutz des Netzkabels Netzkabel sollten stets so verlegt werden, daß sie nicht im Weg liegen und niemand darauf treten kann oder Objekte darauf- oder unmittelbar dagegengestellt werden könner
- Wartung Alle Wartungsmaßnahmen sollten nur von qualifiziertem Servicepersonal durchgeführt werden. Die internen Komponenten des Gerätes sind wartungsfrei. Zur Vermeidung eines elektrischen Schock versuchen Sie in keinem Fall, dieses Gerät selbst öffnen, da beim Entfernen der Abdeckungen die Gefahr eines elektrischen Schlags und/oder andere Gefahren bestehen.
- Schlitze und Öffnungen Wenn das Gerät Schlitze oder Löcher im Gehäuse aufweist, dienen diese zur Vermeidung einer Überhitzung der empfindlichen Teile im Inneren. Diese Öffnungen dürfen niemals von anderen Objekten blockiert werden.
- Litium-Batterie Explosionsgefahr, falls die Batterie nicht richtig ersetzt wird. Ersetzen Sie verbrauchte Batterien nur durch den gleichen oder einen vergleichbaren Batterietyp, der auch vom Hersteller empfohlen wird. Entsorgen Sie verbrauchte Batterien bitte gemäß den Herstelleranweisungen.

#### **Advertencia**

- Alimentación eléctrica Este equipo debe conectarse únicamente a la fuente/tipo de alimentación eléctrica indicada en el mismo. La alimentación eléctrica de este equipo debe provenir de un sistema de distribución general con conductor neutro a tierra. La tercera pata (puesta a tierra) es una medida de seguridad, no -puentearia ni eliminaria
- Desconexión de alimentación eléctrica Para desconectar con seguridad la acometida de alimentación eléctrica al equipo, desenchufar todos los cables de alimentación en el panel trasero del equipo, o desenchufar el módulo de alimentación (si fuera independiente), o desenchufar el cable del receptáculo de la pared
- Protección del cables de alimentación Los cables de alimentación eléctrica se deben instalar en lugares donde no sean pisados ni apretados por objetos que se puedan apoyar sobre ellos.
- Reparaciones/mantenimiento Solicitar siempre los servicios técnicos de personal calificado. En el interior no hay partes a las que el usuario deba acceder. Para evitar riesgo de electrocución, no intentar personalmente la reparación/mantenimiento de este equipo, ya que al abrir o extraer las tapas puede quedar expuesto a voltajes peligrosos u otros riesgos.
- Ranuras y aberturas Si el equipo posee ranuras o orificios en su caja/alojamiento, es para evitar el sobrecalientamiento de comp entes internos sensibles. Estas abertu objetos.
- Batería de litio Existe riesgo de explosión si esta batería se coloca en la posición incorrecta. Cambiar esta batería únicamente con el mismo tipo (o su equivalente) recomendado por el fabricante. Desachar las baterías usadas siguiendo las instrucciones del fabricante.

#### 警告

- 该设备只能使用产品上标明的电源。设备必须使用有地线的供电系统供电。第三条线
   (地线)是安全设施,不能不用或跳过。
- 拔掉电源 为安全地从设备拔掉电源,请拔掉所有设备后或桌面电源的电源线,或任何接到市 电系统的电源线。
- 电源线保护 妥善布线, 避免被踩踏,或重物挤压。
- 维护 所有维修必须由认证的维修人员进行。设备内部没有用户可以更换的零件。为避免出现 触电危险不要自己试图打开设备盖子维修该设备。
- 通风孔 有些设备机壳上有通风槽或孔, 它们是用来防止机内敏感元件过热。 不要用任何东 西挡住通风孔。
- **锂电池** 不正确的更换电池会有爆炸的危险。必须使用与厂家推荐的相同或相近型号的电池。 按照生产厂的建议处理废弃电池。

#### **FCC Class B Notice**

This equipment has been tested and found to comply with the limits for a Class B digital device, pursuant to part 15 of the FCC Rules. These limits are designed to provide reasonable protection against harmful interference in a residential installation. This equipment generates, uses and can radiate radio frequency energy and, if not installed and used in accordance with the instructions, may cause harmful interference to radio communications. However, there is no guarantee that the interference will not occur in a particular installation. If this equipment does cause harmful interference to radio or television reception, which can be determined by turning the equipment off and on, the user is encouraged to try to correct the interference by one or more of the following measures:

- Reorient or relocate the receiving antenna.
- Increase the separation between the equipment and receiver.
- Connect the equipment into an outlet on a circuit different from that to which the receiver is connected.
- Consult the dealer or an experienced radio/TV technician for help.

NOTE This unit was tested with shielded cables on the peripheral devices. Shielded cables must be used with the unit to ensure compliance.

### **Table of Contents**

| Chapter One • Introduction                       | 1-1  |
|--------------------------------------------------|------|
| About this Manual                                | 1-2  |
| About the PVS 3055A                              | 1_7  |
| TP cable advantages                              |      |
| Features                                         |      |
| Application Diagram                              | 1-4  |
| Chapter Two • Installation                       | 2-1  |
| UL/Safety Requirements                           | 2-2  |
| Important safety instructions                    | 2-2  |
| Mounting the Switcher                            | 2-3  |
| Mounting directly onto the plate using screws    | 2-3  |
| Mounting onto the plate using brackets.          | 2-4  |
| Wall mounting the PoleVault switcher             | 2-5  |
| Rear Panel Features and Cabling                  | 2-6  |
| A/V input connections                            | 2-6  |
| A/V output connections                           | 2-8  |
| VoiceLift connection (optional)                  | 2-8  |
| Aux audio input                                  | 2-8  |
| Paging sensor connector (optional)               | 2-8  |
| DC Volume/Mute Control                           | 2-8  |
| Switcher control                                 | 2-9  |
| Speaker output                                   | 2-11 |
| Line out audio output                            | 2-11 |
| Power supply connector                           | 2-11 |
| Labeling the A/V Inputs                          | 2-12 |
| Labeling and connecting the A/V input cables     | 2-12 |
| Labeling the PVT Decora <sup>®</sup> face plates | 2-13 |
| Final Setup                                      | 2-13 |
| Chapter Three • Operation and Setup              | 3-1  |
| Front Panel Features and Operation               | 3-2  |
| Front panel operation                            |      |
| Configuration                                    | 3-3  |
| Resetting the Switcher                           | 3-3  |
| Executive Mode (Front Panel Security Lockout)    | 3-4  |
| Setting Up and Optimizing the Audio              |      |
| Steps for optimizing the audio                   |      |
| Gain control                                     |      |
| Individual channel input sensitivity control     | 3-5  |
| Front panel input sensitivity adjustment         | 3-5  |
| Amplifier level control                          |      |

| Bass, treble, and loudness control                                   |       |
|----------------------------------------------------------------------|-------|
| VoiceLift <sup>®</sup> level adjustment                              |       |
| Paging sensitivity adjustment                                        |       |
| Chapter Four • Serial Communication                                  | 4-1   |
| RS-232 Programmer's Guide                                            | 4-2   |
| Host-to-PVS communications                                           |       |
| PVS-initiated messages                                               |       |
| Error responses                                                      | 4-3   |
| Using the command/response tables                                    |       |
| Symbol definitions                                                   |       |
| Factory defaults                                                     |       |
| Command/response table for SIS <sup>™</sup> commands                 |       |
| Command/response table for SIS commands (continued)                  |       |
| Updating Firmware                                                    | 4-10  |
| Chapter Eive & Software Configuration                                | F 1   |
| Chapter Five • Software Configuration                                |       |
| Configuring the Switcher                                             | 5-2   |
| Installing the MediaLink <sup>®</sup> Switcher Configuration program | 5-2   |
| From the DVD                                                         | 5-2   |
| From the Web site                                                    |       |
| Installing the Global Configurator                                   | 5-3   |
| From the DVD                                                         | 5-3   |
| Appendix A • Reference Information                                   | A-1   |
| Specifications — PVS 305SA                                           | Δ-2   |
|                                                                      | ~ ~ ~ |
| Part Numbers, Cables, and Accessories                                | A-5   |
| Included parts                                                       | A-5   |
| Cables                                                               | A-5   |
| Appendix B • Speaker Configuration                                   | B-2   |
| Terminating the speaker cable                                        | B-2   |
| Wiring Information                                                   | В-З   |
| Signal cables                                                        | В-З   |
| Aux audio input cables                                               | В-З   |
| Line out audio cables                                                | B-3   |
| Switcher control cables                                              | В-З   |
| Cabling the switcher                                                 | В-4   |
|                                                                      |       |

All trademarks mentioned in this manual are the properties of their respective owners.

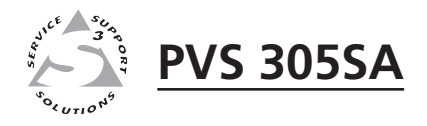

# Chapter One

### Introduction

About this Manual

About the PVS 305SA

**Application Diagram** 

#### About this Manual

This manual covers the installation, operation, and configuration of the Extron PVS 305SA PoleVault<sup>®</sup> Switcher. Throughout the manual, this switcher is interchangeably referred to as the PVS 305SA or PoleVault switcher.

#### About the PVS 305SA

The Extron PVS 305SA is a five input, two output, twisted pair, audio and video switcher with a built-in audio amplifier. It is part of the PoleVault System and is used in conjunction with the Extron PVT series of transmitters and Extron speakers. The PVS 305SA accepts high resolution (RGB) video and audio, and composite video and audio signal inputs, and has a dedicated port for connecting the optional VoiceLift<sup>®</sup> microphone system.

The PVS 305SA is comprised of two independent, built in switchers (a 4 x 1 RGB video and audio switcher and a 2 x1 composite video and audio switcher), that allows the PVS 305SA to accept high resolution (RGB) video and audio, and composite video and audio signal inputs. It has a separate audio input that can be switched with the other four inputs. The PVS 305SA is part of the PoleVault System, a specific cost effective system with easy cable installation for transmission of video and audio signals, that is used in conjunction with the Extron series of PoleVault A/V Source Input Wallplates and Extron speakers.

As part of the Extron PoleVault system, the PVS 305SA is installed at ceiling level within an Extron Pole Mount Kit, the PMK 550. Alternatively it can be mounted in a WMK 100 wall mount that is installed on a wall close to the projector.

The PoleVault switcher receives the video and audio signals sent from PVT Wallplates, which can be located up to 100 feet away. The signals can be sent over Extron Enhanced Skew-Free<sup>™</sup> A/V UTP cable, or any CAT 5, 5e, or 6 shielded twisted pair (STP), unsheilded twisted pair (UTP), or foil shielded twisted pair (FTP) cable.

The PoleVault switcher can be controlled from either the front panel buttons, an RS-232 control, an IR remote, or a MediaLink controller.

The PVS 305SA has a built-in 2-channel power amplifier that outputs up to 25 W at 2, 4, or 8 ohm loads per channel as stereo or dual mono audio. Volume control is made via RS-232, IR, or an Extron VCM control.

Various front panel controls allow the user to adjust the independent input gains, and VoiceLift microphone input level.

RS-232 control allows the user to adjust the individual channel gain, limiter on/off settings, loudness on/off settings, and bass and treble adjustments.

#### **TP cable advantages**

Twisted pair cable is smaller, lighter, more flexible, and less expensive than coaxial cable. Termination of TP cable with RI-45 connectors is simple, quick, and economical. See chapter 2, "Installation", "A/V input connections" section, for wiring details.

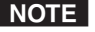

**NOTE** For PoleVault wallplate installation and connection, consult the user's manual supplied with the wallplates.

#### Features

- **Twisted pair inputs** The PoleVault switcher accepts two independent, high resolution RGB video and audio signals, and two configurable inputs for either composite video or high resolution RGB signals, and audio signals, transmitted on twisted pair cable from a source up to 100 ft away.
- **Video output** The PoleVault switcher can switch between four inputs (either four RGB or two RGB and two composite).
- **VoiceLift input** The PoleVault switcher can mix a mono line level audio input from the VoiceLift microphone system with the audio input from the video/ audio source.
- **Amplified Audio output** The PoleVault switcher allows user selectable stereo or dual mono, 2/4/8 ohm audio outputs through the integrated audio amplifier.
- Line Out output The PoleVault switcher allows for the connection of a recording or listening device for audio output.
- **Paging System support** The PoleVault switcher allows for the connecting of a public address paging system sensor which when activated, mutes the PoleVault switcher's program for the duration of the PA broadcast.
- **Executive Mode** To prevent unauthorized access the PoleVault switcher panel can be locked (executive mode) via the front panel or RS-232. An LED on the front panel indicates executive mode status.
- **Control and configuration** Firmware updates to the PVS 305SA can be made via a front panel config port. The PoleVault switcher can also be configured via RS-232 and controlled via the front panel, RS-232, or wired IR.

Other features include:

- User selectable switching of input and status indication LED
- Rear panel mounted captive screw connector for RS-232, MLC, or IR control
- Rear panel mounted captive screw connector for external volume control
- Energy efficient design offers Extron exclusive Auto Power Save and Standby modes designed to lower energy usage and reduce costs.

#### **Application Diagram**

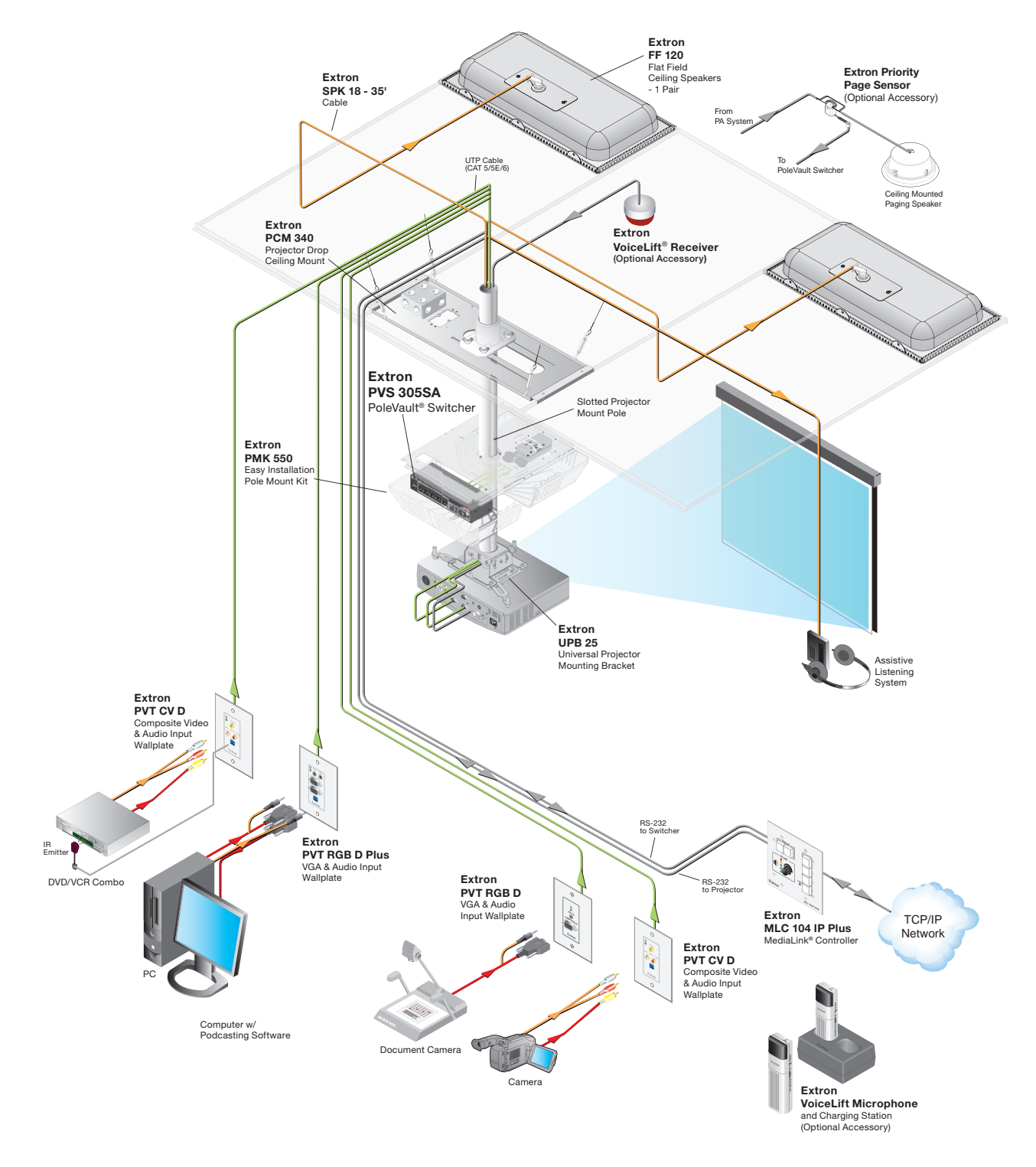

Figure 1-1 — PVS 305SA in a typical PoleVault system installation, with optional accessories

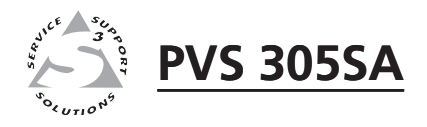

# **Chapter Two**

### Installation

**UL/Safety Requirements** 

Mounting the Switcher

Rear Panel Features and Cabling

Speaker Configuration

Labeling the A/V Inputs

**Final Setup** 

#### **UL/Safety Requirements**

The Underwriters Laboratories (UL) requirements listed below pertain to the safe installation and operation of this switcher.

#### Important safety instructions

- 1. Read these instructions.
- 2. Keep these instructions.
- 3. Heed all warnings.
- 4. Follow all instructions.
- 5. Do not use this apparatus near water.
- 6. Clean only with a dry cloth.
- 7. Do not block any ventilation openings. Install in accordance with the manufacturer's instructions.
- 8. Do not install near any heat sources such as radiators, heat registers, stoves, or other apparatus (including amplifiers) that produce heat.
- **9**. Do not defeat the safety purpose of the polarized or grounding type plug. A polarized plug has two blades with one wider than the other. A grounding type plug has two blades and a third grounding prong. The wide blade or the third prong are provided for your safety. If the provided plug does not fit into your outlet, consult an electrician for replacement of the obsolete outlet.
- **10**. Protect the power cord from being walked on or pinched particularly at plugs, convenience receptacles, and the point where they exit from the apparatus.
- 11. Only use attachments/accessories specified by the manufacturer.
- **12**. Use only with the cart, stand, tripod, bracket, or table specified by the manufacturer or sold with the apparatus. When a cart is used, use caution when moving the cart/apparatus combination to avoid injury from tip-over.
- **13**. Unplug this apparatus during lightning storms or when unused for long periods of time.
- 14. Refer all servicing to qualified service personnel. Servicing is required when the apparatus has been damaged in any way, such as power-supply cord or plug is damaged, liquid has been spilled or objects have fallen into the apparatus, the apparatus has been exposed to rain or moisture, does not operate normally, or has been dropped.

#### **Mounting the Switcher**

The PVS 305SA switcher and the power supply can be mounted in the Extron PMK 550 (Pole Mount Kit) that is installed above the projector. The low profile of the PMK 550 allows it to be installed in tight spaces.

**NOTE** There are two models of the PMK 550 and each mounts the PoleVault switcher differently; one directly to the plate, the other using mounting brackets.

If there is a need to mount the PoleVault switcher on the PMK 550, follow the appropriate method.

#### Mounting directly onto the plate using screws.

1. Remove the cover securing screws and slide the two plastic covers away from the mounting plate (see figure 2-1).

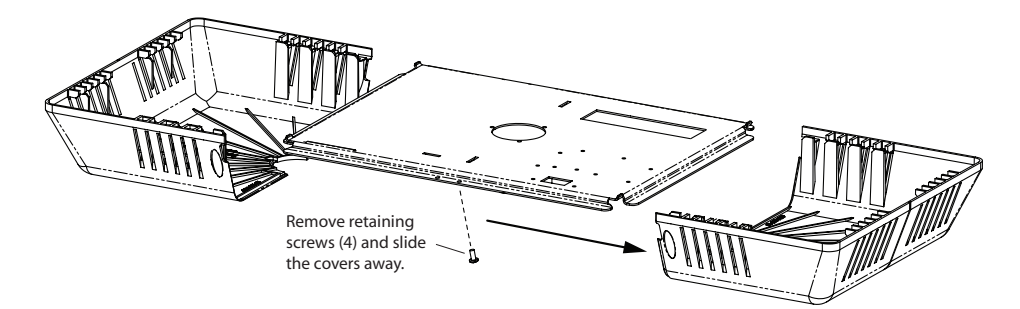

Figure 2-1 — Remove the PMK 550 covers

- 2. Invert the mounting plate and the PoleVault switcher (so the top is against the plate) and attach the PoleVault switcher to the plate with the two supplied screws (see figure 2-2).
- Use the supplied hook-and-loop strips to secure the power supply to the 3. plate.

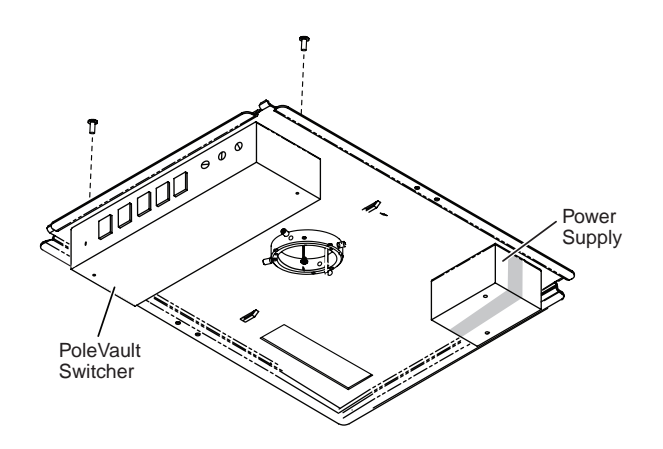

Figure 2-2 — PVS 305SA and power supply attached to PMK 550 plate

#### Mounting onto the plate using brackets.

**NOTE** *This method allows mounting and removal of the PoleVault switcher without removing the PMK 550 from the pole.* 

- 1. Remove the cover securing screws and slide the two plastic covers away from the mounting plate.
- 2. Install both brackets into the slot (see figure 2-3).

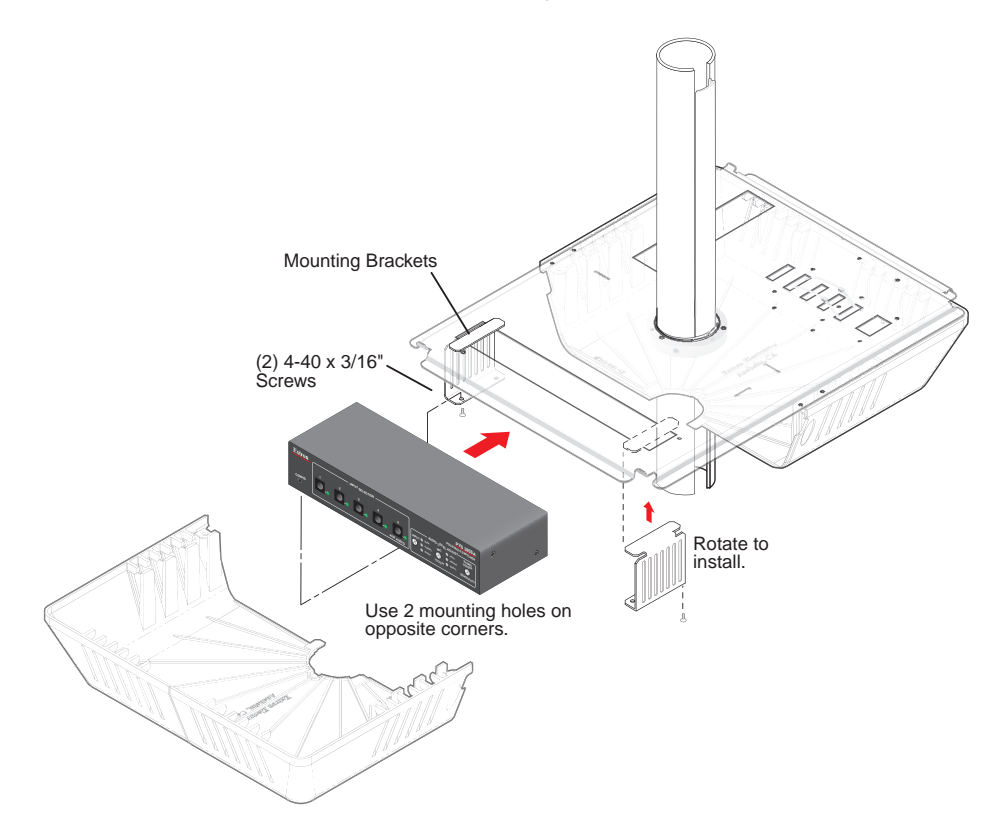

#### Figure 2-3 — Fit the brackets in the slot and attach the switcher

- **3**. Slide the PoleVault switcher onto the brackets. Secure it in place by its base using the supplied screws.
- 4. Use the supplied hook-and-loop strips to secure the power supply to the plate.

#### With the switcher and power supply secure on the plate:

- 1. Loosen the screws on the pipe collar and slide the plate up the projector pole.
- 2. Tighten the screws around the collar, ensuring that at least three screws are in contact with the pole.
- **3**. If installing the full PoleVault system, continue installing the rest of the hardware, devices and cabling, referring where applicable to the instructions in the *PoleVault System Installation Manual* (online at www.extron.com).
- 4. Connect the twisted pair, audio, control, and power cables (see "Rear Panel Features and Cabling" in this chapter for details).
- 5. Replace the covers of the PMK 550.

#### Wall mounting the PoleVault switcher

Using the Extron WMK 100 Wall Mounting Kit, the PoleVault switcher can be mounted on a wall near a flat screen display or short throw projector.

- 1. Following the instructions supplied with the WMK 100, prepare the wall and temporarily mount the base plate on the wall at the desired location.
- 2. Run the signal cables from the PoleVault input wallplates, control device, and the speakers to the WMK 100 location. Cables can be routed behind the walls, or through a surface raceway.
- **3**. Remove the WMK 100 base plate from the wall, and with the switcher's rear ports facing the cable access hole, align the two corner holes in the base of the switcher with the two outermost device mounting holes in the WMK 100 base plate. Secure with the supplied 440 x <sup>1</sup>/<sub>4</sub> inch screws.
- 4. Use the supplied hook-and-loop straps to attach the power supply above the electrical outlet cutout. Rout the cables to the electrical outlet and switcher.
- 5. Re-attach the plate to the wall and secure firmly.
- 6. Connect the cables from the PoleVault transmitters, control device (MediaLink Controller), speakers, and optional accessories (VoiceLift, Page Sensor Kit) to the rear ports of the switcher.
- 7. Run VGA and composite video ouput cables from the switcher to the output display device through the wall or, where fitted, the raceway.
- 8. Connect the power supply to the switcher and plug it in to the outlet.
- **NOTE** If the electrical outlet is outside the WMK, pass the IEC power cable out through one of the raceway knockouts.
- **9**. After completion of cabling, place the cover over the installed plate, and secure at each corner with the provided 6-32 button head screws.
- **NOTE** *Ensure any cables exiting the box (e.g., to display device and external electrical outlet) pass through a raceway knockout.*

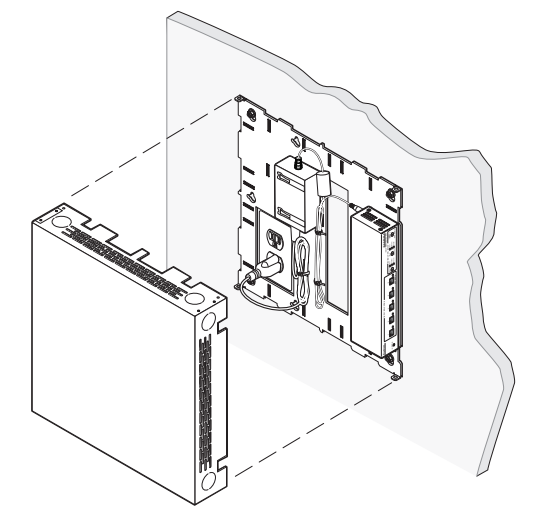

Figure 2-4 — Cable the device and attach the cover

**10**. Switch on the display device, control device, signal sources and adjust and configure the system as needed.

For full PoleVault System configuration and setup details, refer to the *PoleVault System Installation Manual*, or the *MLC 104 Plus Series Reference Manual*, both available online at www.extron.com.

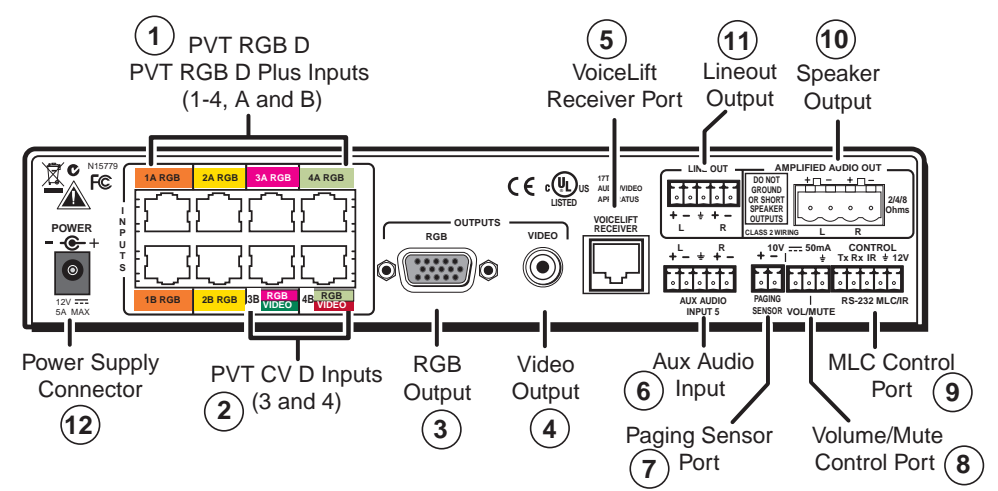

#### **Rear Panel Features and Cabling**

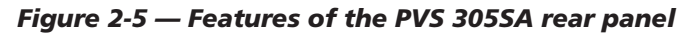

#### **A/V** input connections

(1) **RGB video and audio inputs ("RGB")** — Each RGB input (inputs 1 to 4) requires the use of two twisted pair (TP) cables, A and B. Using TP cables, connect up to four high resolution computer video and audio sources via PVT wallplates to these eight RJ-45 female connectors. **Inputs 3 and 4 need to be set via software to accept RGB signals (default is composite video)**.

CAUTION

The PoleVault signal transmission method is specific for PVS 305SA switchers working with PVT wallplates. **DO NOT** connect to an MTP system.

DO NOT connect to an Ethernet/LAN or data transmission system.

**NOTE** The PVS 305SA is capable of receiving signals from PVT wallplates located up to 100 feet (30m) away. The optimum distance is between 50 and 75 feet (15 and 22 meters). Minimum distance is 15 feet (4.6 meters).

*The RGB cables supplied with the PoleVault system are terminated to the TIA/EIA T568A standard.* 

If other cables are used the RJ-45 termination must comply with the T568A or T568B wiring standards (as shown in figure 2-6), and the same standard MUST be used at both ends of the cables.

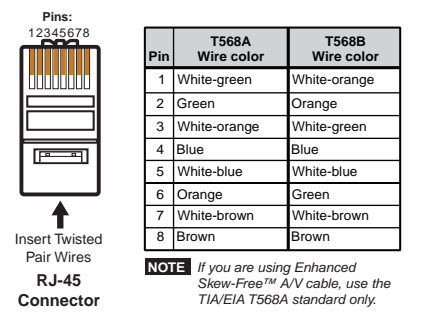

Figure 2-6 — Twisted pair RGB video and audio cable wiring

The ports on the rear of the PVS 305SA are color coded for input number and signal type. To ensure correct cable identification and connection during installation, a sheet of color coded cable labels is supplied. See "Labeling the A/V Inputs", later in this chapter, for details on how to use these labels.

When connecting the TP cables to the PVS 305SA, take care not to cross-connect the cables; connect input cable 1A to the RJ-45 port labeled 1A, and input cable 1B to the RJ-45 port labeled 1B. Likewise, connect input cables 2A, 3A, or 4A to its corresponding numbered A port, and cable B to its B port (see figure 2-7).

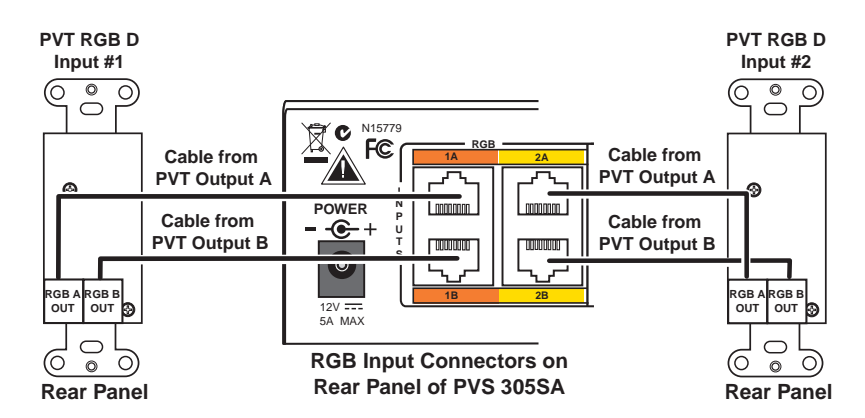

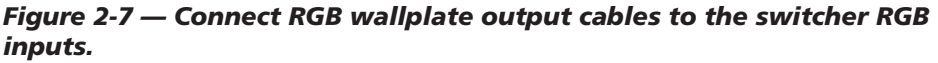

(2) **Composite video and audio inputs ("Video")** — Each composite video input needs one TP cable. Using TP cable, connect up to two composite video and

audio sources via PVT wallplates to these two RJ-45 female connectors labeled 3 and 4; each one is for video and audio combined.

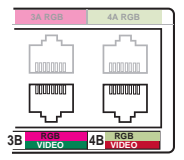

**NOTE** These ports can also be configured via RS-232 for RGB video input. Default is for composite video.

When connecting the TP cables to the switcher, take care to

connect input 3's cable to the RJ-45 port labeled 3, and input 4's cable to the RJ-45 port labeled 4 (see figure 2-8).

Though these ports can also be used for RGB signals, do not connect an RGB cable (cable A) to the top ports when connecting composite video inputs to the lower ports.

*See the note on page 2-6 about cables and cable termination.* 

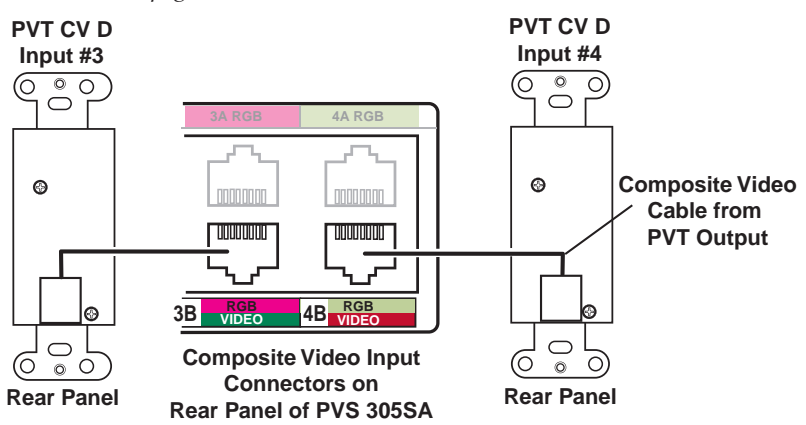

Figure 2-8 — Connect the composite video wallplate output cables to the switcher video inputs.

#### **A/V output connections**

- 3 **RGB video output** Connect a VGA cable to this female 15-pin HD connector and to the projector RGB input.
- (d) **Composite (video) output** Connect an RCA cable to this female RCA jack and to the projector composite input.

#### VoiceLift connection (optional)

- 5) VoiceLift receiver connector Connect an optional Extron VoiceLift IR receiver to this RJ-45 connector for integration of a VoiceLift Microphone system.
- **NOTE** The Extron VoiceLift Microphone is an optional accessory which must be purchased separately. To install the VoiceLift Microphone system, refer to the "VoiceLift Installation Guide", supplied with the device.

#### Aux audio input

(6) Aux audio input — Input 5 is a dedicated audio only input for an auxiliary, stereo, line-level audio signal from an audio output source such as audio from a DVI/HDMI device or an MP3 player. Connect a cable from the source to this 5-pole captive screw connector. It can be wired as balanced or unbalanced. See appendix B for wiring details.

#### Paging sensor connection (optional)

- (7) Paging system sensor input Connect the optional Extron Priority Page Sensor to this port to enable audio interrupts during paging system use.
- **NOTE** Enable the switcher's paging sensor port, using Global Configurator or the MediaLink® Switchers (MLS) and PoleVault Switchers (PVS) control software, available at www.extron.com.

*The Extron Priority Page Sensor Kit (part* **#70-619-01***) is an optional accessory which must be purchased separately.* 

#### **DC Volume/Mute Control**

- (8) DC Volume control port (Vol/Mute) This port is used to connect an Extron external volume control module, such as a VCM 100 to the PVS 305SA. The range is 0 to 10 V, where 0 V is mute and 10 V is maximum volume. When connected, the external volume control module is the sole volume controller.
- **NOTE** Do not control the PVS volume via RS-232 if this port is connected to a VCM 100. If a VCM 100 is controlling the volume, an MediaLink Controller (MLC) should not be connected to the MLC/IR/RS-232 port.

Connect the supplied blue, male, 3-pole captive screw connector to this port, wiring the connector as shown in figure 2-9.

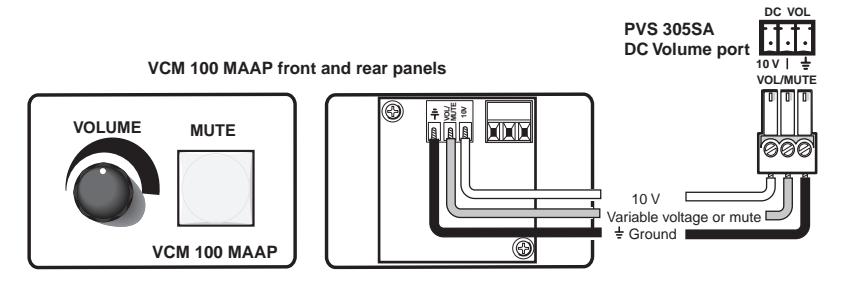

Figure 2-9 — Wiring a VCM 100 MAAP to the DC volume port

#### Switcher control

- (9) **Control port** — The PVS switcher can be controlled via an RS-232 connection directly from a host computer, a control system, or a MediaLink Controller. For IR remote control connect an Extron IR Link to this port. RS-232 connection can be used to configure the PVS switcher. Connect a cable between this port and an Extron MediaLink Controller or an optional IR Link IR signal repeater.
  - The MLC provides remote control of input switching and volume. The RS-232 protocol is

• 9600 baud • 8-bit • 1 stop bit • no parity • no flow control. Refer to the MLC 104 IP Plus Series Reference Manual for full details.

The IR Link accepts modulated IR signals from a remote control (for example, the Extron IR 452 remote) enabling the remote control to be used for selecting the switcher inputs.

Wire the captive screw connector and connect it to a computer or control system, an MLC, or an IR Link, as shown in figures 2-10 through 2-12.

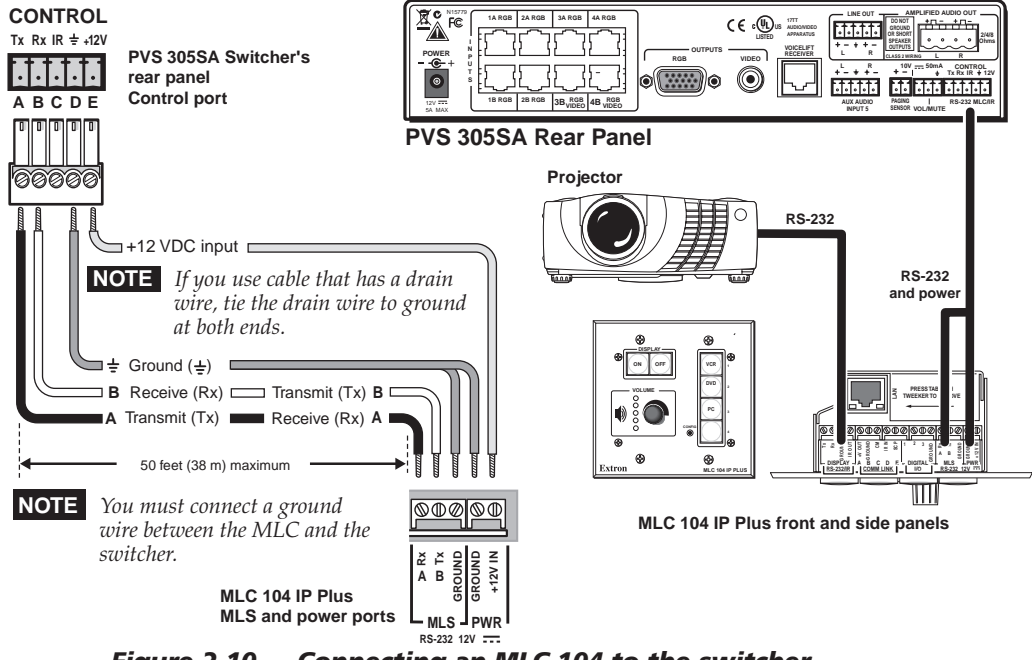

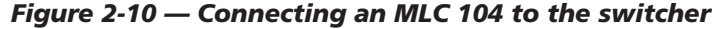

- **NOTE** *The PVS 305SA power supply can support a typical system, for example:* 
  - a PVS 305SA
  - 4 PVT Wallplates
  - 2 or 4 speakers (see "Speaker Configuration" in appendix B for details)
  - an MLC 104 IP Plus with an IRCM DV+
  - VoiceLift microphone system
  - If an SCP 104 is used in the system, the MLC 104 Plus MUST have its own power supply.
  - The PVS 305SA provides sufficient power to run an MLC 104 IP Plus or MLC 226 IP model.

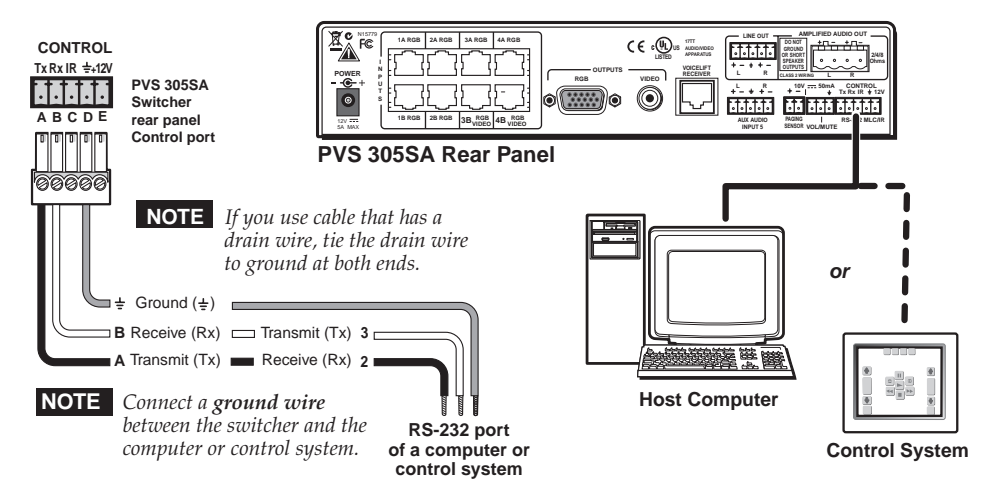

Figure 2-11 — Connecting a computer or control system

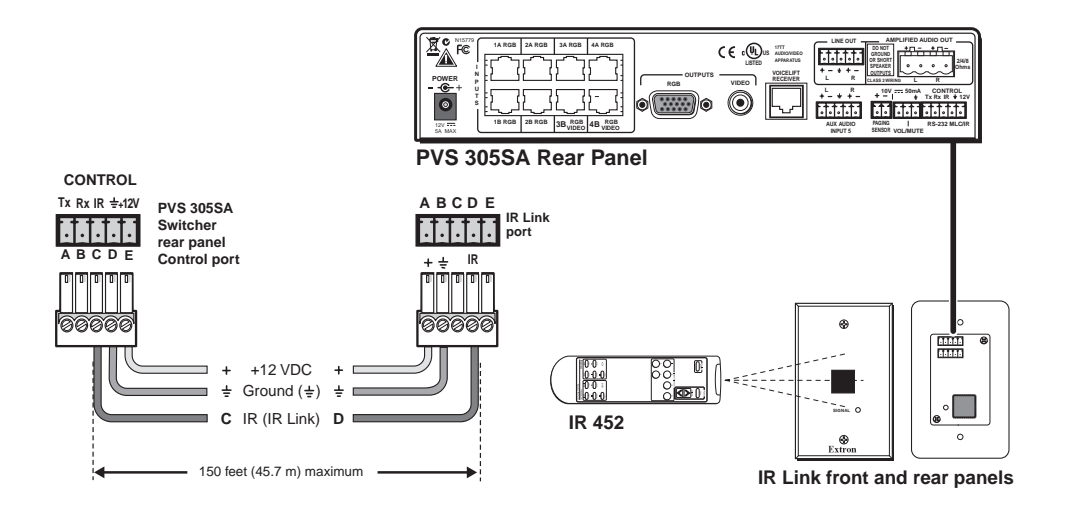

Figure 2-12 — Connecting an IR Link to the switcher

#### Speaker output

(10) Amplified audio out — Connect one speaker to each channel marked "L" and "R" (left and right) using the supplied black 4-pin 5 mm connector. Wire the red cable to positive and the black cable to negative. Each channel is rated for 25 W at 2, 4, or 8 ohm loads.

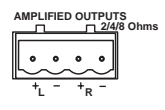

If using more than one speaker per channel, connect them in parallel. Refer to appendix B, "Speaker Configuration" section, for details on speaker configuration.

#### CAUTION

Do not tie both L and R outputs to each other and/or to ground as it may short the outputs and damage the amplifier.

**NOTE** The speaker setup covers two individual speakers of 8 ohm impedance or two pairs of speakers in parallel, where each channel drives a maximum output load of 2 ohms.

#### Line out audio output

(1) Line out audio port — This port is used for connecting an Extron external amplifier, recording, podcasting, or assisted listening devices. It can be configured via RS-232 for fixed or variable

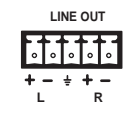

audio output (default is variable). It can be wired for balanced or unbalanced signals. See appendix B for wiring details.

#### Power supply connector

DC power connector — When all other cables have been connected, plug the round power jack from the 12 VDC power source into this connector to power the switcher, the PVT wallplates, the MediaLink controller and, where installed, the VoiceLift receiver. One of the five front panel input button LED is lit when the PVS 305SA is receiving power.

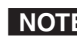

**NOTE** Use only the supplied 12 V, 5 A power supply for this switcher.

The PVS 305SA power supply can support a typical system: for example, a PVS 305SA, 4 PVT Wallplates, 2 or 4 speakers, an MLC 104 IP Plus with an IRCM DV+, and a VoiceLift Microphone system.

If an SCP 104 is used in the system, the MLC 104 IP Plus MUST have its own power supply.

#### Labeling the A/V Inputs

#### Labeling and connecting the A/V input cables

The RGB and composite video input ports on the rear of the PVS 305SA are color coded to aid easy identification of the input signal type. A sheet of corresponding colored labels is supplied for the installer to label the cables running from the PVT Wallplates to the switcher. Once the labels are attached to the cables, the signal type transmitted on any cable can clearly be identified, enabling correct cable connection during installation.

To label the cables,

RGB #1A

**1**. Peel off the label corresponding to the cable's signal type (see the table below) and affix it close to one end of the cable.

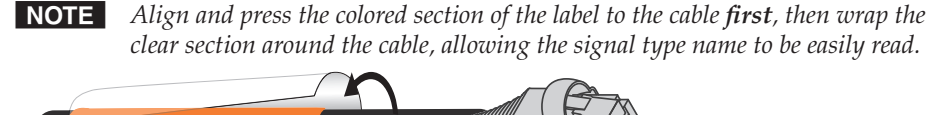

#### Figure 2-12 — Wrap the label around the cable, colored part first.

- 2. Repeat step 1 for the other end of the cable, using the same label type.
- **3**. Using the correct label type, repeat steps **1** and **2** as necessary for all signal cables that are to be connected to the PVS 305SA.
- 4. Connect the colored coded cable to the corresponding color coded port (see table below).

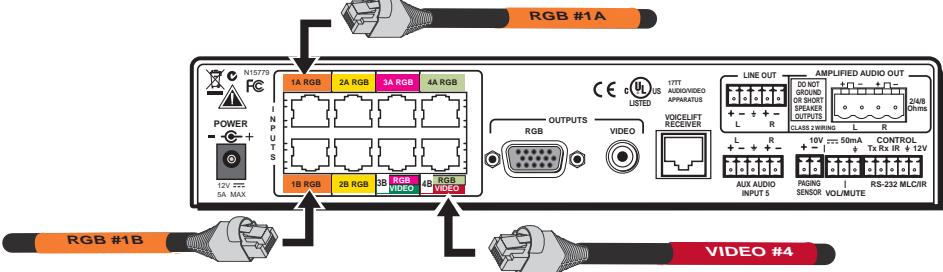

Figure 2-13 — Connect the cables to the relevant input port.

| Cable Input Signal | Input Port # | Background Color | Text color |
|--------------------|--------------|------------------|------------|
| RGB (cable A)      | 1A           | Orange           | Black      |
| RGB (cable B)      | 1B           | Orange           | Black      |
| RGB (cable A)      | 2A           | Yellow           | Black      |
| RGB (cable B)      | 2B           | Yellow           | Black      |
| RGB (cable A)      | 3A           | Magenta          | White      |
| RGB (cable B)      | 3B           | Magenta          | White      |
| RGB (cable A)      | 4A           | Pale Green       | Black      |
| RGB (cable B)      | 4B           | Pale Green       | Black      |
| Video              | 3B           | Green            | White      |
| Video              | 4B           | Red              | White      |

#### Labeling the PVT Decora face plates

To help identify the input number and type of signal that any PVT Decora wallplate sends to the PVS switcher when the wallplate is installed, a series of small labels are supplied. A label identifying the transmitted signal type should be affixed to each Decora face plate (top or

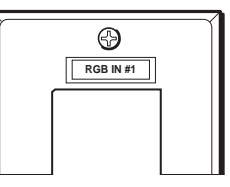

bottom) where it can easily be seen after installation. This aids the user to connect a device corresponding to the plate transmission signal type, allowing correct input switching at the PVS 305SA.

#### **Final Setup**

With an MLC 104 IP Plus as a standard MLC controller in the PoleVault system package, your final PVS 305SA switcher setup should look similar to the figure below.

Ensure all connections are correctly made and secure.

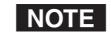

**NOTE** *Refer to the* PoleVault Installation Guide *and* MLC 104 Plus Series Setup Guide for full MLC installation, configuration, and operating details.

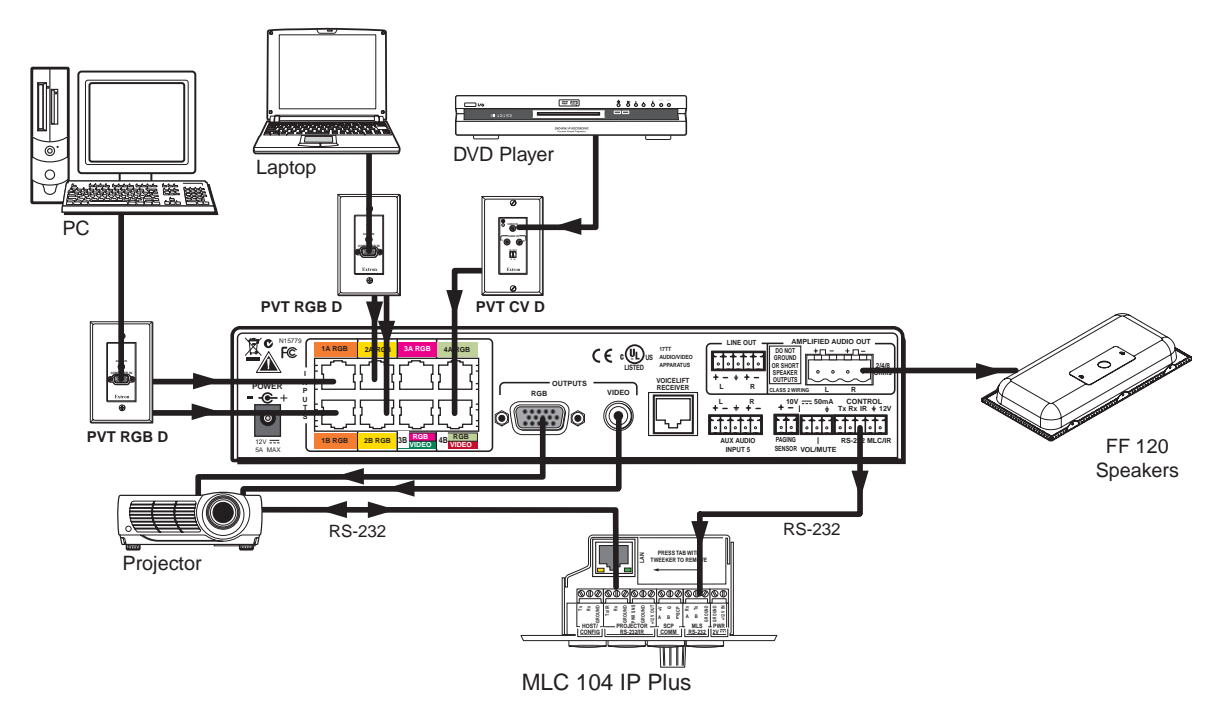

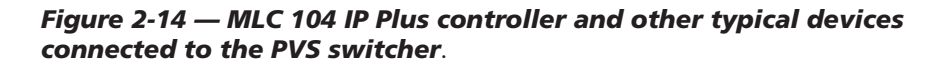

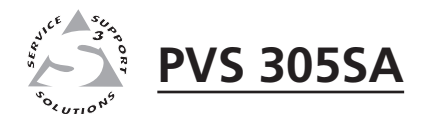

# **Chapter Three**

### **Operation and Setup**

Front Panel Features and Operation

Setting Switcher Modes

Auto Switching

Setting Up and Optimizing the Audio

Resetting the Switcher

Executive Mode (Front Panel Security Lockout)

#### **Front Panel Features and Operation**

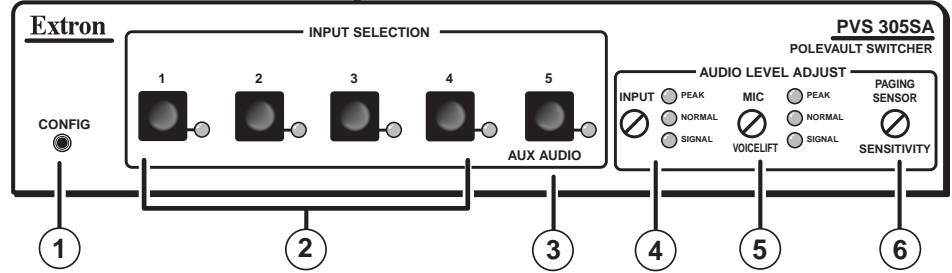

Figure 3-1 — Front panel features

(1) Configuration port — This 2.5 mm port (jack) can be used to configure the PVS 305SA during setup via RS-232. Use the optional 2.5 mm configuration cable, part # 70-335-01 (see figure 3-2), for connection to your PC's serial port.

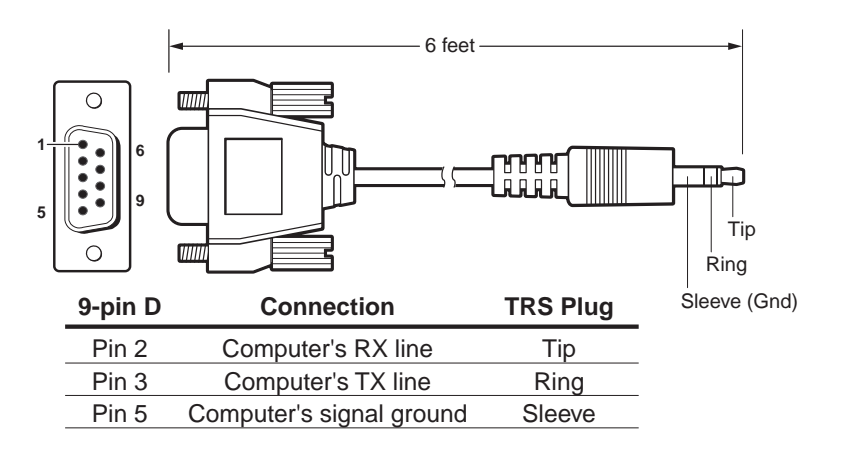

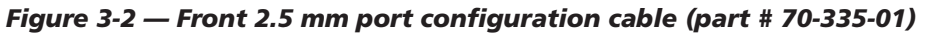

**NOTE** *Extron recommends using this port to upload firmware where necessary.* 

- 2 Video input selection buttons and indicator LEDs Press one of these buttons to select the desired audio and video input. The corresponding green LED lights and remains lit while the input is selected. These buttons are also used to configure the switcher.
- (3) Aux audio input button and LED Input 5 is a dedicated audio only input for an auxiliary, stereo, line-level audio signal from an audio output source such as a DVI/HDMI device or an MP3 player. The green LED lights and remains lit while the input is selected.
- (4) **Input audio adjustment knob and LEDs** Use this knob to adjust the input levels through 43 positions in 1 dB steps (-18 to +24 dB, default 0). The LEDs indicate level set (see page 3-5 for details).
- (5) VoiceLift MIC adjustment knob and LEDs Use this knob to adjust the microphone levels through 43 positions in 1 dB steps (-18 to +24 dB, default 0). The LEDs indicate level set (see page 3-6 for details). This input is not affected by volume adjustment, bass, treble and loudness control via RS-232 or MediaLink<sup>®</sup> control.
- (6) Page Sensitivity adjustment knob Use this knob to make adjustments to the sensitivity of the paging system, where installed (see page 3-6 for details).

#### Front panel operation

**NOTE** See the front panel image (figure 3-1) for the location of input buttons, adjustment knobs, LEDs, and configuration port.

- To change inputs, select an input button, 1 through 4 (video and audio), or 5 (audio only).
- To adjust audio input levels, rotate the Input adjustment knob through 43 positions in 1 dB steps (-18 to +24 dB, default 0).
- To adjust VoiceLift microphone levels, rotate the MIC adjustment knob through 43 positions in 1dB steps (-18 to +24 dB, default 0). Level set too high,

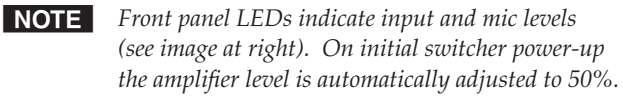

 To adjust paging sensitivity, rotate the Paging knob clockwise to increase and counter-clockwise to decrease sensitivity.

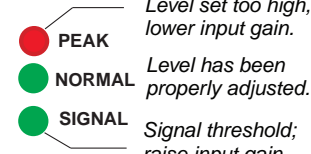

Signal threshold; raise input gain.

#### Configuration

The PVS 305SA switcher can be controlled by a MediaLink Controller (MLC) or by an RS-232 device acting through the MLC. Alternatively, the switcher can be set up and controlled via a host computer or other device (such as a control system) attached to the switcher's rear panel RS-232/MLC/IR port. The control device (host) can use either the Extron Simple Instruction Set (SIS™) commands, the Global Configurator (GC) program for Windows, or the MediaLink Switchers (MLS) and PoleVault Switchers (PVS) control software, available at www.extron.com.

Firmware updates can be made via the front panel configuration port before installation (connect a 2.5 mm configuration cable, part # 70-335-01, to the serial port on the front panel). After installation they can be made through a IP link via the MediaLink Controller connected to the PVS 305SA's rear RS-232 port.

**NOTE** *Refer to chapter 4 for a full list of the relevant SIS commands.* 

Inputs 3 and 4 can be configured for signal type (RGB or composite video) via RS-232 and SIS commands. The default is composite video.

#### **Resetting the Switcher**

The switcher can be reset to the factory defaults via the front panel or RS-232.

To reset the switcher via the front panel, follow these steps.

- 1. Unplug the switcher from the power source.
- 2. Press and hold input selection button 1 while reapplying power to the switcher. All input selection LEDs blink for 1 second during switcher reset.

For details on RS-232 control, see chapter 4, "Serial Communication".

#### **Executive Mode (Front Panel Security Lockout)**

To prevent accidental or unauthorized changes to settings, the PVS switcher has a front panel security lockout (executive mode) that limits users' access to front panel controls. When the executive mode is active, all functions are locked. To turn executive mode on or off via the front panel:

- 1. Press and hold input selection buttons 1 and 4 simultaneously for 4 seconds (see figure 3-2). All the input LEDs light.
- 2. Release the buttons. The LEDs extinguish except for the currently selected input. The switcher has enabled or disabled the executive mode.

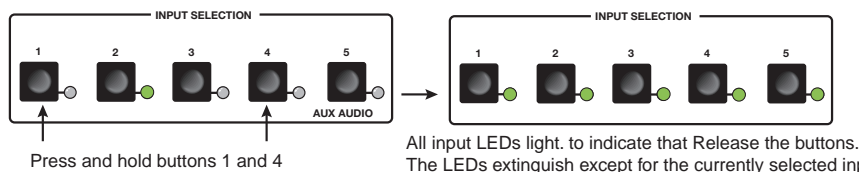

Press and hold buttons 1 and 4 simultaneously for 4 seconds.

The LEDs extinguish except for the currently selected input. Executive mode has been enabled/disabled.

Figure 3-3 — Setting the executive mode via the front panel

This mode can also be turned on or off through RS-232 control. For details on RS-232 control, see chapter 4, "Serial Communication".

#### Setting Up and Optimizing the Audio

The following steps ensure optimal sound is achieved by configuring the switcher. For each step, refer to the sections indicated for more information.

#### Steps for optimizing the audio

- 1. Ensure all the settings are at default. These are the settings the PVS has upon initial power up. The default settings are as shown below.
  - Volume is set at 50%.
  - Bass and treble are set at 0.
  - Amplifier level is set to 50%.
  - Loudness control is set to Off.
- **NOTE** *Amplifier level and volume level are not the same adjustments. Volume can only be adjusted by RS-232 or with a potentiometer connected to the rear panel port labeled "DC Vol". Amplifier level can only be adjusted via RS-232 or control software.*
- 2. Ensure that the PVT transmitters are connected to the PVS and that there is an audio input source present at each of the transmitters. Refer to the transmitters' user's manual for installation/connection information.
- **3**. Ensure a set of speakers are connected to the PVS 305SA. See appendix B, "Speaker Configuration" section, for details.
- 4. Slowly adjust the volume to 100% via RS-232, by having the MLC increase the volume, or by a potentiometer connected to the DC Volume port on the rear panel. If an MLC 104 IP Plus is connected to the PVS, simply rotate the volume knob clockwise until it is at full volume.
- Adjust the input sensitivity for one input through the front panel or by RS-232 control software to a level just below where audio input is peaking. See the sections "Individual channel input sensitivity control" and "Front panel input sensitivity control", later in this chapter, for details. Repeat for all five inputs.
- **NOTE** Adjusting input sensitivity for all inputs ensures that all inputs are at the same level, and at the highest level possible before peaking occurs. Step 5 ensures that when the volume is at 100% the audio signal will not be distorted (clipped).

When adjustments to all five inputs' sensitivity settings have been made, then 6. adjust the amplifier level (via RS-232 only). Increase or decrease the amplifier level very slowly, if needed.

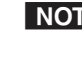

- **NOTE** If the volume is at 100% through the MLC and the output on the speakers is too loud, reducing the amp level via RS-232 control software is recommended. This ensures that the volume will not be too loud, even when set at 100%.
- 7. Fine tune the audio by making adjustments to the bass, treble, and loudness until the desired settings are reached. See "Bass, treble, and loudness control" later in this chapter.

#### **Gain control**

#### Individual channel input sensitivity control

Individual channel input gain control adjustments are made by rotating the adjustment knob for the selected input button. The adjustment range is -18 dB to +24 dB, with the default set at 0 dB.

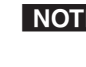

**NOTE** Adjusting input sensitivity for all inputs ensures that all inputs are at the same level and at the highest level possible before clipping occurs. Individual channel input gain levels either adds to or subtracts from the overall

(global) power amplifier gain level per channel.

#### Front panel input sensitivity adjustment

**NOTE** Upon initial power up of the switcher, the amplifier level is automatically adjusted to 50%.

To make sure the right input sensitivity is attained, do the following:

- For the active input (with the LED lit), rotate the level adjustment knob until 1. the Normal LED blinks.
- **NOTE** Having the audio level beyond the point at which the peak LED flashes results in a distorted output signal (clipping).

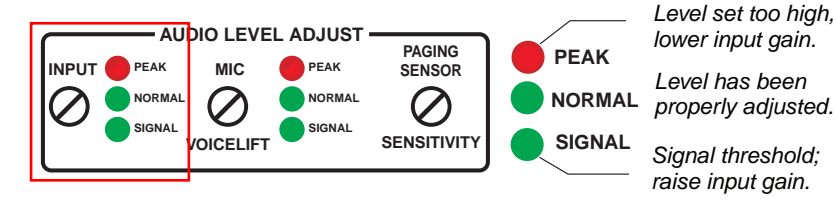

#### Figure 3-4 — Front panel Input audio Min/Max LED and adjustment knobs

Individual gain adjustment can also be made by RS-232 control software as shown in chapter 4, "Serial Communication".

Repeat steps 1 through 3 for the other inputs as desired. **4**.

#### **Amplifier level control**

Amplifier level control is adjusted via RS-232 or control software only. See chapter 4, "Serial Communication", for details on RS-232 control.

#### Bass, treble, and loudness control

For optimum audio quality, the audio input levels and the bass, treble, and loudness controls must all be set up properly. Input audio levels may need to be adjusted depending on the variation of the output levels from different source devices.

**NOTE** By default these levels are set for the consumer product level of -10 dBV.

Bass and treble should be adjusted once the input and output levels have been adjusted. These are adjusted by RS-232 control only, with a range from -10 dB to +10 dB. By default the bass and treble have been set at 0 dB. See chapter 4, "Serial Communication", for details on RS-232 control.

The loudness on/off (default off) switch function is also controlled by RS-232.

#### VoiceLift level adjustment

To adjust VoiceLift microphone levels, rotate the MIC adjustment knob through 43 positions (in 1 dB steps) from -18 dB to +24 dB, default is 0 dB.

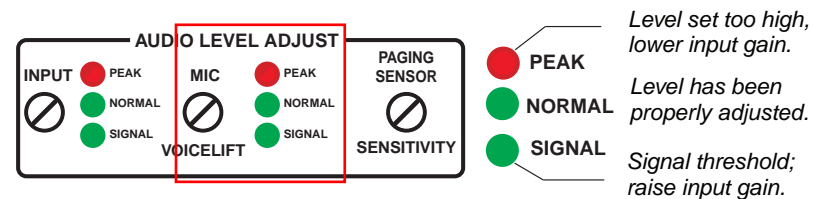

Figure 3-5 — Front panel VoiceLift Mic Min/Max LED and adjustment knob

#### Paging sensitivity adjustment

To adjust Paging sensitivity, rotate the Paging Sensor adjustment knob clockwise to increase sensitivity and counter-clockwise to decrease sensitivity.

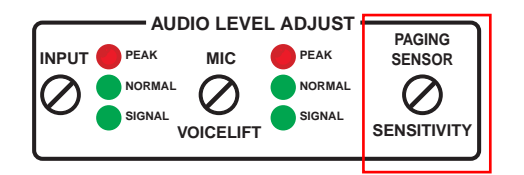

#### Figure 3-6 — Front panel Paging Sensor Min/Max LED and adjustment knob

Paging sensor delay (0-8, in 1 second steps) can be set via RS-232 or control software. The default = 0 (disabled).

**NOTE** The Paging Sensor port must be enabled in order to work.

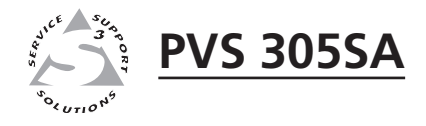

# **Chapter Four**

# **Serial Communication**

**RS-232** Programmer's Guide

**Updating Firmware** 

The PVS 305SA switcher can be remotely set up and controlled via a host computer or other device (such as a control system) attached to the rear panel Control port. Alternatively, the switcher can be controlled by an MediaLink Controller (MLC) (connected to the same port) or by an RS-232 device acting through the MLC.

The control device (host) can use either the Extron Simple Instruction Set (SIS<sup>™</sup>) commands or the Global Configurator program for Windows. For details on use and setup of a system that includes a MLC, refer to the MediaLink Controller user's manual.

#### Switcher protocol:

• 9600 baud • 1 stop bit • no parity • no flow control

#### Control connector pin assignments:

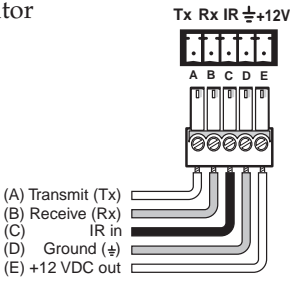

CONTROL

**NOTE** *Configuration can also be completed by connecting a 2.5 mm stereo mini cable* 

(part **# 70-335-01**) to the 2.5 mm jack (port) on the front panel. This port has the same protocol as the RS-232 connector on the rear panel.

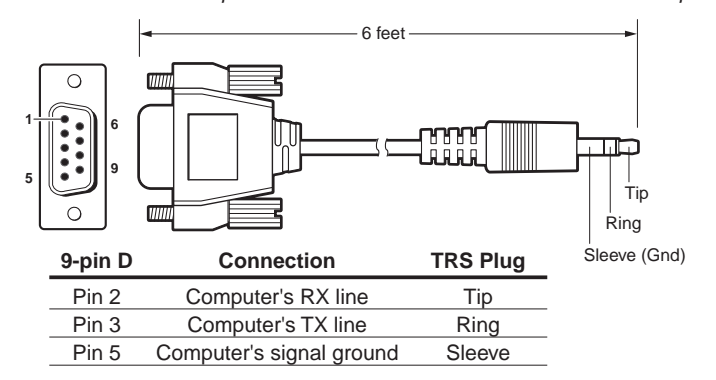

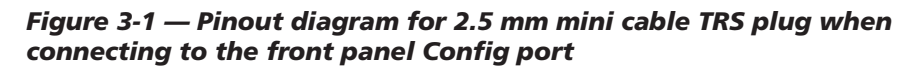

**NOTE** *Firmware updates can be made only via the front panel Config port.* 

#### **RS-232 Programmer's Guide**

#### **Host-to-PVS communications**

SIS commands consist of one or more characters per field. No special characters are required to begin or end a command sequence. When the PVS switcher determines that a command is valid, it executes the command and sends a response to the host device. All responses from the switcher to the host end with a carriage return and a line feed ( $CR/LF = \leftarrow$ ), which signals the end of the response character string. A string is one or more characters.

#### **PVS-initiated messages**

When a local event such as a front panel selection or adjustment takes place, the PVS responds by sending a message to the host. No response is required from the host. The PVS-initiated messages are listed here (underlined).

© Copyright 2009, Extron Electronics, PVS 305SA, V1.xx

The PVS sends the copyright message when it first powers on. V1.xx is the firmware version number.

#### **Error responses**

When the PVS switcher receives a valid SIS command, it executes the command and sends a response to the host device. If the PVS is unable to execute the command because the command is invalid or it contains invalid parameters, it returns an error response to the host.

The error response codes and their descriptions are as follows:

- E01 Invalid input channel number (too large)
- E06 Invalid channel change
- E10 Invalid command
- E13 Invalid value (too large)
- E14 Invalid command for this configuration

#### Using the command/response tables

The command/response tables in this chapter list valid command ASCII codes, the PVS's responses to the host, and a description of the command's function or the results of executing the command. Upper and lower case characters may be used interchangeably in the command field unless otherwise specified (setting gain/ attenuation, for example).

The ASCII to hexadecimal (HEX) conversion table below is for use with the command/response tables.

| ŀ | ASC | ll to | HE) | K C | onv | ersi | on T | able | ÷  | Esc | 1B | CR | ØD | LF  | ØA |
|---|-----|-------|-----|-----|-----|------|------|------|----|-----|----|----|----|-----|----|
|   | 2Ø  | !     | 21  | "   | 22  | #    | 23   | \$   | 24 | %   | 25 | &  | 26 | "   | 27 |
| ( | 28  | )     | 29  | *   | 2A  | +    | 2B   | ,    | 2C | -   | 2D | •  | 2E | /   | 2F |
| Ø | 3Ø  | 1     | 31  | 2   | 32  | 3    | 33   | 4    | 34 | 5   | 35 | 6  | 36 | 7   | 37 |
| 8 | 38  | 9     | 39  | :   | 3A  | ;    | 3B   | <    | 3C | =   | 3D | >  | 3E | ?   | 3F |
| @ | 4Ø  | Α     | 41  | В   | 42  | С    | 43   | D    | 44 | Е   | 45 | F  | 46 | G   | 47 |
| Н | 48  | 1     | 49  | J   | 4A  | K    | 4B   | L    | 4C | Μ   | 4D | Ν  | 4E | 0   | 4F |
| Ρ | 5Ø  | Q     | 51  | R   | 52  | S    | 53   | Т    | 54 | U   | 55 | V  | 56 | W   | 57 |
| Х | 58  | Υ     | 59  | Ζ   | 5A  | [    | 5B   | \    | 5C | ]   | 5D | Λ  | 5E | _   | 5F |
| ` | 6Ø  | а     | 61  | b   | 62  | C    | 63   | d    | 64 | е   | 65 | f  | 66 | g   | 67 |
| h | 68  | i     | 69  | j   | 6A  | k    | 6B   |      | 6C | m   | 6D | n  | 6E | 0   | 6F |
| р | 7Ø  | q     | 71  | r   | 72  | s    | 73   | t    | 74 | u   | 75 | v  | 76 | w   | 77 |
| X | 78  | ý     | 79  | Z   | 7A  | {    | 7B   |      | 7C | }   | 7D | ~  | 7E | Del | 7F |

ASCII to Hex conversion table

#### Symbol definitions

- = CR/LF (carriage return/line feed) (hex 0D 0A)
- $\leftarrow$  = CR (carriage return)

#### **Esc** = Escape key

**X1** = Specific input number (0 through 5 and 7)

- 0 =all output mute, both audio and video
- 1 and 2 = RGB inputs (also 1 and 2 in RGB/VGA group)
- 3 and 4 = RGB or composite video inputs
- 5 = Auxiliary audio only (not applicable with audio and video breakaway
- commands). Not a switchable input.
- 7 = IR receiver microphone audio (not applicable with audio and video breakaway commands). Not a switchable input.
- 8 = IR receiver auxiliary audio (not applicable with audio and video breakaway commands). Not a switchable input.

#### **X2** = Status

- 1 = Dual mono
  - 2 = Stereo

- **X3** = Status,
  - 0 = off/disable (default)
  - 1 = on/enable
  - = Signal detection threshold
    - 0 = off (signal level too low to detect)
      - 1 = on (a signal of a least -20 dBv [-18 dBu] is present)
  - = Normal range
    - 0 = off (input level is too low)
      - 1 = on (input is in the right range)
  - = Peak level
    - 0 = off (audio input is set up correctly)
      - 1 = on (the level or gain is too high, audio clips/distorts. Output equipment could be damaged. Adjust the input level so that only the Normal LED is blinking. The Peak LED should not turn on)
- $\mathbf{X4} = 0 14$ , bass and treble adjustment range, +/- 10.5 dB in 1.5 dB increments/decrements,

| Value | dB    |
|-------|-------|
| 0     | -10.5 |
| 1     | -9.0  |
| 2     | -7.5  |
| 3     | -6.0  |
| 4     | -4.5  |
| 5     | -3.0  |
| 6     | -1.5  |
| 7     | 0.0   |
| 8     | +1.5  |
| 9     | +3.0  |
| 10    | +4.5  |
| 11    | +6.0  |
| 12    | +7.5  |
| 13    | +9.0  |
| 14    | +10.0 |

- **X5** = -10.5 to +10.5, bass and treble, readout in dB
- **X6** = 0 100, volume, default = 50
- **X7** = 0 24, input gain adjustment range, 0 through +24 dB, in 1 dB steps, (default = 0)
- **X8** = 0 18, input attenuation adjustment range, 0 through -18 dB, in 1 dB steps.
- **X9** = -18 to + 24, input gain and attenuation readout, in dB
- **X10** = -10 through +10, power amp gain readout, in dB, (default = 0)

**X11** = Power save mode/state

- 0 = auto power save and standby power mode off (power save off)
- 1 = set auto power save timer running, but not triggered
- 2 = auto power save on (timer triggered)
- 3 = standby power save on
- **X12** = 0 thru 20, power amp attenuation adjustment range, (+/-10 dB in 1 dB increment/ decrement)
- **X13** = Status

0 = not present/malfunction 1 = present/OK

- **X14** = Internal temperature
- **X20** = Version and build number (x.xx.xxxx)
- **X21** = Version (x.xx)
- **X22** = RGB delay in 0.5 second steps; 0 = 0 seconds, 1 = 0.5 seconds, ...10 = 5.0 seconds

| <b>X23</b> = Vic  | leo type (inputs 3 and 4 only)<br>1 = Composite video (default)<br>2 = RGB                                                            |
|-------------------|----------------------------------------------------------------------------------------------------|
| <b>X24</b> = Vic  | leo signal status<br>0 = Video signal not detected<br>1 = Video signal present                                                        |
| <b>X25</b> = 0 to | ) 15, mic talk-over threshold level range, default 6                                                                                  |
| <b>X26</b> = 0 to | 9 30, program ducking level in talk over mode, default = 15                                                                           |
| <b>X27</b> = Lin  | eout status<br>1 = variable<br>2 = fixed<br>3 = independent separate mono Left channel fixed and mono Right channel variable          |
| <b>X29</b> = 0-8  | , paging delay in 1 second steps, (default = 0, disabled)<br>0 = 0 second (disabled), 1 = 1.0 seconds, 2 = 2.0 seconds8 = 8.0 seconds |
| <b>X36</b> = Pas  | s through mode<br>0 = not in pass-through mode (default)<br>1 = in pass-through mode                                                  |

#### **Factory defaults**

| Input audio gain             | <b>X7</b> = 0   |
|------------------------------|-----------------|
| Power amp gain               | <b>X10</b> = 0  |
| Volume                       | <b>X6</b> = 50  |
| Bass level                   | <b>X4</b> = 7   |
| Treble level                 | <b>X4</b> = 7   |
| Power mode                   | <b>X11</b> = 1  |
| Audio output                 | <b>X2</b> = 1   |
| Loudness                     | <b>X3</b> = 0   |
| VoiceLift input gain         | <b>X7</b> = 0   |
| Video type                   | <b>X23</b> = 1  |
| Audio mute                   | <b>X3</b> = 0   |
| VoiceLift receiver aux input | <b>X3</b> = 0   |
| Front panel executive mode   | <b>X3</b> = 0   |
| RGB delay                    | <b>X22</b> = 0  |
| Mic talk-over threshold      | <b>X25</b> = 6  |
| Program audio ducking        | <b>X26</b> = 15 |
| Lineout mode                 | <b>X27</b> = 1  |
| High pass filter             | <b>X3</b> = 0   |
| Paging sensor delay          | <b>X29</b> = 0  |
| Pass-through mode            | <b>X36</b> = 0  |

| Command                                          | ASCII command<br>(host to processor)  | Response<br>(processor to host) | Additional description                                   |
|--------------------------------------------------|---------------------------------------|---------------------------------|----------------------------------------------------------|
| Input selection                                  |                                       |                                 |                                                          |
| Select an input (video and audio)                | <u>X1</u> !                           | ChnX1                           | Select video and audio from<br>input X1.                 |
| Example:                                         | 2!                                    | Chn2←                           | Select video and audio from input 2                      |
| Select an audio input                            | <u>X1</u> \$                          | Aud <b>X1</b>                   | Select audio from input 🕅<br>(excludes inputs #7 and #8) |
| Select a video input                             | <mark>Х1</mark> &                     | Vid <b>x1</b>                   | Select video from input 🕅<br>(excludes inputs #7 and #8) |
| Input configuration                              |                                       |                                 |                                                          |
| Set the video type                               | <b>X1*X23</b> \                       | Typ <b>X1=X23</b>               | Set input X1 to video format<br>X23.                     |
| View the video type                              | <b>X1</b> \                           | Typ <b>X1=X23</b> ◀┛            | View video format on input X1.                           |
| <b>NOTE</b> <i>Applicable to input</i>           | s 3 and 4 only. Input 5 is an         | audio input only.               |                                                          |
| Overall audio mute                               |                                       |                                 |                                                          |
| Overall mute on                                  | 1Z <b>←</b>                           | Amt <b>x3</b> ◀┛                | Mute audio output.                                       |
| VoiceLift receiver input muted, input unmuted    | 2Z←                                   | Amt <b>X3</b> ←                 | Mute VoiceLift, unmute input                             |
| Input muted, VoiceLift receiver<br>input unmuted | 3Z←                                   | Amt <b>X3</b> ◀┛                | Mute input, unmute VoiceLift                             |
| Overall mute off                                 | 0Z <b>←</b>                           | Amt <b>x3</b> ◀┛                | Unmute audio output.                                     |
| View mute status                                 | Z←                                    | Amt <b>X3</b> ◀┛                | View audio output.                                       |
| VL receiver Aux input                            |                                       |                                 |                                                          |
| Set VoiceLift aux input on                       | 1M                                    | Mix <b>X3</b> ←                 | Turn VoiceLift input on.                                 |
| Set VoiceLift aux input off                      | 0M                                    | Mix X3                          | Turn VoiceLift input off.                                |
| View VoiceLift input status                      | М                                     | Mix X3                          | View VoiceLift input status.                             |
| Input audio gain/attenuati                       | on                                    |                                 |                                                          |
| <b>NOTE</b> <i>The set gain (G) and</i>          | d attenuation (g) <b>are</b> case set | nsitive.                        |                                                          |
| Set a specific input's gain (+dB)                | <b>X1*X7</b> G                        | InX1•AudX9 <del>4</del>         | Set a specific input's gain (in dB).                     |
| Example:                                         | 2*12G                                 | In2•Aud12←                      |                                                          |
| Increment a specific input's gain                | <b>X1</b> *+G                         | InX1•AudX9                      | Increase input gain (in dB).                             |
| Decrement a specific input's gain                | <b>X1</b> *-G                         | InX1•AudX9                      | Decrease input gain (in dB).                             |
| View a specific input's gain                     | <b>X1</b> *G                          | In <mark>X1●AudX9</mark> ◀┛     | View specific input's gain (dB).                         |
| Set current input's gain (+dB)                   | X7G                                   | InX1•AudX9                      | Set current input's gain (in dB).                        |
| Increment current input's gain                   | +G                                    | InX1•AudX9                      | Increase input gain (in dB).                             |
| Decrement current input's gain                   | -G                                    |                                 | Decrease input gain (in dB).                             |
| view current input's gain                        | G                                     | In <mark>X1</mark> ●AudX9       | view current input's gain.                               |

#### **Command/response table for SIS commands**

**NOTE X1** = Specific input number, 0-5 and 7

**X3** = Status: 0 = off/disable (default), 1 = on/enable

 $\overline{X7} = 0 - 24$ , input gain adjustment range, 0 through +24 dB, in 1 dB steps, (default = 0)

**X9** = Input gain and attenuation, in dB, -18 to +24

X23 = Video types (inputs 3 and 4 only): 1= composite video (default), 2 = RGB

| Command                                               | ASCII command                                                | Response                                                                  | Additional description                                            |
|-------------------------------------------------------|--------------------------------------------------------------|---------------------------------------------------------------------------|-------------------------------------------------------------------|
|                                                       | (host to processor)                                          | (processor to host)                                                       | ••••                                                              |
| Set a specific input's attenuation (-dB)              | <b>X1</b> * <b>X8</b> g                                      | In <mark>X1</mark> ●AudX9 <del>←</del>                                    | Set a specific input's attenuation.                               |
| Increment a specific input's attenuation              | <b>X1</b> *+g                                                | In <b>X1●AudX9</b> ◀┛                                                     | Increase input attenuation.                                       |
| Decrement a specific input's attenuation              | <b>X1</b> *-g                                                | In <mark>X1</mark> •AudX9◀┛                                               | Decrease input attenuation.                                       |
| View a specific input's attenuation                   | X1*g                                                         | In <mark>X1</mark> •AudX9 <del>←</del>                                    | View specific input attenuation.                                  |
| Set current input's attenuation (-dB)                 | <b>X8</b> g                                                  | In <mark>X1</mark> •AudX9 <del>←</del>                                    | Set a specific input's attenuation.                               |
| Increment current input's attenuation                 | +g                                                           | In <mark>X1</mark> •AudX9←                                                | Increase input attenuation.                                       |
| Decrement current input's attenuation                 | -g                                                           | In <mark>X1</mark> •AudX9 <del>←</del>                                    | Decrease input attenuation.                                       |
| View current input's attenuation                      | g                                                            | In <mark>X1</mark> ●AudX9 <del>←</del>                                    | View specific input attenuation.                                  |
| Volume adjustment                                     |                                                              |                                                                           |                                                                   |
| Specify volume/variable                               | X6V                                                          | Vol <b>X6</b>                                                             | Set a specific volume.                                            |
| Increment volume                                      | +V                                                           | Vol <b>x6</b>                                                             | Increase value.                                                   |
| Decrement volume                                      | -V                                                           | Vol <b>x6</b>                                                             | Decrease value.                                                   |
| View value                                            | V                                                            | Vol <b>X6</b>                                                             | Show volume.                                                      |
| Bass adjustment                                       |                                                              |                                                                           |                                                                   |
| Specify bass level                                    | <b>X4</b> <                                                  | Bas= <b>x5</b> ◀┛                                                         | Set a specific bass level.                                        |
| Increment bass level                                  | +<                                                           | Bas= <b>X5</b> ◀┛                                                         | Increase value.                                                   |
| Decrement bass level                                  | -<                                                           | Bas= <b>X5</b> ◀┛                                                         | Decrease value.                                                   |
| View bass level                                       | <                                                            | Bas= <b>X5</b> ◀┛                                                         | Show bass level.                                                  |
| Treble adjustment                                     |                                                              |                                                                           |                                                                   |
| Specify treble level                                  | <u>X4</u> >                                                  | Trb=X5                                                                    | Set a specific treble level.                                      |
| Increment treble level                                | +>                                                           | Trb=X5                                                                    | Increase value.                                                   |
| Decrement treble level                                | ->                                                           | Trb= <b>X5</b>                                                            | Decrease value.                                                   |
| View treble level                                     | >                                                            | Trb=X5                                                                    | Show treble level.                                                |
| <b>NOTE</b> Treble and bass are VoiceLift receiver at | strictly global commands.  T<br>ux program audio signals.  T | 'hey only adjust the TP inputs, ca<br>'hey do not adjust the VoiceLift ro | aptive screw audio input, and<br>eceiver microphone audio signal. |
| Front panel lockout mode                              |                                                              |                                                                           |                                                                   |
| Lock                                                  | 1X                                                           | Exe <b>X3</b>                                                             | Lock out front panel.                                             |
| Unlock                                                | 0X                                                           | Exe <b>X3</b>                                                             | Unlock front panel.                                               |
| View lock status                                      | Х                                                            | Exe <b>X3</b>                                                             | Show lock status.                                                 |

**NOTE X1** = Specific input number, 0-5 and 7

**X3** = Status: 0 = off/disable (default), 1 = on/enable

- **X4** = Bass and treble adjustment range; 0-14, in 1.5 dB increments, e.g., 0 = -10.5,...5 = -3.0,...14 = +10.5 dB
- X5 = Bass and treble reading: 10.5 to +10.5 dB
- $\mathbf{X6} = \text{Volume}, 0\text{-}100 \text{ (default} = 50)$
- $\mathbf{X8} = 0 18$ , input attenuation adjustment range, 0 through -18 dB, in 1 dB steps
- $\mathbf{X9}$  = Input gain and attenuation, in dB, -18 to +24

#### Serial Communication, cont'd

| Command                                                    | ASCII command<br>(host to processor)                         | Response<br>(processor to host)                                      | Additional description                              |
|------------------------------------------------------------|--------------------------------------------------------------|----------------------------------------------------------------------|-----------------------------------------------------|
| Information request                                        |                                                              |                                                                      |                                                     |
| Query firmware version                                     | Q                                                            | Ver X21                                                              |                                                     |
| Query firmware and build #                                 | *Q                                                           | Ver X20                                                              |                                                     |
| Request part #                                             | Ν                                                            | N60-986-01 <b>←</b>                                                  |                                                     |
| Request general information                                | I (or 0I)                                                    | Vid <b>X1</b> ●Aud <b>X1</b> ●Vol <b>X1</b> ◀┛                       |                                                     |
| Request model name                                         | 1I                                                           | PVS 305SA◀┛                                                          |                                                     |
| System reset (to factory d                                 | efault)                                                      |                                                                      |                                                     |
| Switcher reset                                             |                                                              | ZapXXX←                                                              | Reset switcher to factory defaults.                 |
| Firmware upload                                            |                                                              |                                                                      |                                                     |
| Upload                                                     | Esc UPLOAD -                                                 | Go◀┛                                                                 | Begins upload.                                      |
|                                                            |                                                              | Upl←                                                                 | Upload successful.                                  |
| <b>NOTE</b> This command is ca                             | se sensitive and must be inp                                 | ut as uppercase characters.                                          |                                                     |
| Status commands                                            |                                                              |                                                                      |                                                     |
| View internal temperature (°C)                             | 205                                                          | Sts20* <b>X14</b> ←                                                  |                                                     |
| View switchable signal,<br>normal, and peak status         | 1S                                                           | Sig <b>X3</b> Norm <b>X3</b> Clip <b>X3</b> ←                        |                                                     |
| View VL reciever Mic input signal, normal, and peak status | 4S                                                           | Sig <b>X3</b> Norm <b>X3</b> Clip <b>X3</b> ←                        |                                                     |
| View all video status                                      | LS                                                           | Frq= <b>X24*X24*X24*X24</b>                                          |                                                     |
| View VCM present status                                    | 40S                                                          | Sts40* <b>X13</b> ←                                                  |                                                     |
| View paging sensor status                                  | 42S                                                          | Sts42* <b>X3</b> ◀┛                                                  |                                                     |
| Auto and standby power s                                   | ave modes                                                    |                                                                      |                                                     |
| Disable power save                                         | Esc 0PSAV ←                                                  | Psav <mark>X11</mark> ←                                              | Turns off auto power save mode and sets timer to 0. |
| Start auto power save timer                                | Esc 1PSAV -                                                  | Psav <mark>X11</mark> ←                                              | Timer starts count but is not triggered.            |
| Force auto power save                                      | Esc 2PSAV ←                                                  | Psav <mark>X11</mark> ◀┛                                             | Turns on auto power save.                           |
| Force standby power mode on                                | Esc 3PSAV ←                                                  | Psav X11                                                             | Turns on standby mode.                              |
| Query power save mode                                      | <b>Esc</b> PSAV←                                             | Psav <b>X11</b> ◀┛                                                   | View power mode status.                             |
| <b>NOTE</b> By default the switc<br>response is sent out   | cher goes into auto power sav<br>when the switcher goes into | e mode when there is no active so<br>or out of auto power save mode. | gnal for 30 minutes. An unsolicited                 |
| Pass-through mode                                          |                                                              |                                                                      |                                                     |
| Configure pass-through mode                                | Esc 1CD-                                                     | Cpn <b>X36</b> ◀┛                                                    | Allow pass-through mode.                            |
| Terminate pass-through mode                                | Esc <sup>0</sup> CD←                                         | Cpn <b>X36</b>                                                       | Stop pass-through mode.                             |
| View pass-through mode                                     | Esc CD ←                                                     | Cpn <mark>X36</mark> ←                                               | View pass-through mode status.                      |

#### **Command/response table for SIS commands (continued)**

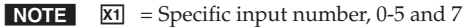

**X3** = Status: 0 = off/disable (default), 1 = on/enable

- X11= Power save mode/state; 0 = auto power save and standby, 1 = auto power save running not triggered,<br/>2 = power save on (timer triggered), 3 = standby power save on
- **X13** = Status, 0 = not present/malfunction, 1 = present/OK
- **X14** = Internal temperature (degrees C)
- **X20** = Version and build number (x.xx.xxxx)
- **X21** = Input gain and attenuation, in dB, -18 to +24
- **X24** = Video signal status: 0 = video signal not detected, 1 = video signal not present
- **X36** = Pass through mode: 0 = not in pass-through mode (default), 1 = in pass-through mode

#### **Command/response table for special function SIS commands**

The syntax for setting a special function is  $\_ * \boxtimes #$ , where  $\_$  is the function number and  $\boxtimes$  is the value. To view a function's setting, use  $\_#$ , where  $\_$  is the function number. In the following table the values of the  $\boxtimes$  variable are different for each command/function. These values are given below the tables.

| Command                            | ASCII command<br>(host to processor) | <b>Response</b><br>(processor to host) | Additional<br>description                                                              |
|------------------------------------|--------------------------------------|----------------------------------------|----------------------------------------------------------------------------------------|
| RGB delay                          |                                      |                                        |                                                                                        |
| Set RGB delay                      | 3* <b>X22</b> #                      | RGBDly* <b>X22</b> ◀┛                  | Set RGB delay (in seconds).                                                            |
| View RGB delay                     | 3#                                   | RGBDly* <b>X22</b> ◀┛                  | View RGB delay setting.                                                                |
| Mic talk-over threshold            |                                      |                                        |                                                                                        |
| Adjust talk-over threshold         | 2* <b>X25</b> #                      | Thr <b>X25</b> ◀┛                      | Set talk-over threshold.                                                               |
| Increment threshold                | +*2#                                 | Thr <b>X25</b>                         | Increase threshold.                                                                    |
| Decrement threshold                | -*2#                                 | Thr <b>X25</b> ◀┛                      | Decrease threshold.                                                                    |
| View Mic talk-over threshold       | 2#                                   | Thr <b>X25</b>                         | View talk-over threshold.                                                              |
| Program audio ducking le           | vel in talk-over mod                 | le                                     |                                                                                        |
| Adjust audio ducking level         | 58* <b>X26</b> #                     | Adl <b>X26</b>                         | Set audio ducking level.                                                               |
| Increment level                    | +*58#                                | Adl <b>X26</b>                         | Increase level.                                                                        |
| Decrement level                    | -*58#                                | Adl <b>X26</b>                         | Decrease level.                                                                        |
| View audio ducking level           | 58#                                  | Adl <b>x26</b> ◀┛                      | View audio ducking setting.                                                            |
| Lineout mode                       |                                      |                                        |                                                                                        |
| Set lineout to variable            | 55*1#                                | LineOut* <b>X27</b> ◀┛                 | Set lineout to variable mode.                                                          |
| Set lineout to fixed               | 55*2#                                | LineOut* <mark>X27</mark> ◀┛           | Set lineout to fixed mode.                                                             |
| Set lineout to independent         | 55*3#                                | LineOut* <mark>X27</mark> ←            | Set lineout to separate mono<br>Left channel fixed and mono<br>Right channel variable. |
| View lineout mode                  | 55#                                  | LineOut* <b>X27</b> ←                  | View lineout mode.                                                                     |
| Audio output mode                  |                                      |                                        |                                                                                        |
| Set audio output mode to dual mono | 18*1#                                | PreAmpMod* <b>X2</b> ←                 | Sets output to dual mono.                                                              |
| Set output mode to stereo          | 18*2#                                | PreAmpMod* <b>X2</b> ←                 | Sets output to stereo.                                                                 |
| High pass filter mode              |                                      |                                        |                                                                                        |
| Set high pass filter mode off      | 79*0#                                | Hpf* <b>X3</b> ◀┛                      | Turn high pass filter off.                                                             |
| Set high pass filter mode on       | 79*1#                                | Hpf* <b>X3</b> ◀┛                      | Turn high pass filter to on.                                                           |
| Loudness control                   |                                      |                                        |                                                                                        |
| Set loudness off                   | 29*0#                                | Loudness*X3                            | Turn loudness control off.                                                             |
| Set loudness on                    | 29*1#                                | Loudness* <b>X3</b> ←                  | Turn loudness control on.                                                              |
| View loudness control setting      | 29#                                  | Loudness*X3                            | Show loudness control setting                                                          |
| Power amp gain/attenuati           | ion                                  |                                        |                                                                                        |
| Set attenuation (-dB)              | 56* <b>X12</b> #                     | AmpLimit* <mark>X10</mark> ◀┛          | Set attenuation level.                                                                 |
| View input gain                    | 56#                                  | AmpLimit* <mark>X10</mark> ◀┛          | View input gain.                                                                       |
| Paging sensor delay                |                                      |                                        |                                                                                        |
| Set paging sensor delay            | 75* <b>X29</b> #                     | PageDly* <b>X29</b> ◀┛                 | Set delay time.                                                                        |
| View paging sensor delay           | 75#                                  | PageDly* <b>X29</b> ←                  | View delay time.                                                                       |

**NOTE X2** = Status: 1 = dual mono, 2 = stereo

- **X3** = Status: 0 = off/disable (default), 1 = on/enable
- **X10** = Power amp gain, -10 through +10 dB (default = 0)
- **X12** = Power amp attenuation, 0 -20, (+/-10 dB in 1 dB steps)
- $\boxed{\textbf{X22}}$  = RGB delay (0 to 5 seconds), in 0.5 second intervals: 0 = 0 seconds, 1 = 0.5 seconds....10 = 5.0 seconds.
- **X25** = Mic talk-over threshold range: 0 to 15 (default = 6)
- **X26** = Program ducking level: 0 to 30 (default = 15)
- **X27** = Lineout status: 1 = variable, 2 = fixed, 3 = independent (separate mono Left channel fixed and mono right channel variable)
- **X29** = Paging delay, in 1 second steps, 0-8, (default = 0, disabled)

#### **Updating Firmware**

If the need arises, you can update the PVS 305SA firmware without taking the unit out of service. Follow the directions below.

Check the Extron Web site (www.extron.com) for firmware-related documents, instructions, patch files, and new firmware files before loading new firmware into the switcher. Extron recommends that you read the firmware release notes (available from the Web site www.extron.com) before beginning the firmware update.

This procedure must be performed using a PC, with the PC's RS-232 port directly cabled to the PVS's front panel Config port.

- **NOTE** *Each time you replace existing firmware, the switcher is reset to the factory default settings.*
- 1. Visit the Extron Web site (www.extron.com) and download the Firmware Loader file (FWLoader.exe) to your PC. Write down the filename and location for later use.
- Locate (on the Extron Web site) the appropriate (PVS 305SA) firmware file you want to update. It has a filename ending in .s19 (*PVS305SA\_Vxxx.s19*), where Vxxx indicates the version number (x.xx). Download the firmware from the Web site. The program automatically stores the firmware file on the PC in C:\Program Files\Extron Electronics\Firmware (a folder specific to that file type). Write down the filename and location for later use.

#### CAUTION

*The firmware update file must have a filename extension of .s19. If the file does not have that extension, it could cause the unit to stop functioning.* 

- **3.** Connect a 2.5 mm configuration cable (Extron part **# 70-335-01**) between the front panel Config port of the PVS and the serial (RS-232) port of the PC, and power up the PVS and PC. See chapter 3, "Operation and Setup", "Front Panel Features and Operation" section, for details.
- 4. On the PC, select Start > All Programs > Extron Electronics > Firmware Loader (folder)> Firmware Loader and start the program.
- 5. Select the Comm port and Baud rate. Click **OK**. The PVS 305SA should be detected automatically.

| Port Configuratio | 'n   |   |
|-------------------|------|---|
| Com Port:         | COM1 | ~ |
| Baud Rate:        | 9600 | ~ |
| Parity Bit:       | None | ~ |
| Data Bit:         | 8    | ~ |
| Stop Bit:         | One  | ~ |
|                   |      |   |

**6.** When the Firmware Loader window opens, click **File**, **Open** and browse to locate and select the firmware file (must have an .s19 extension).

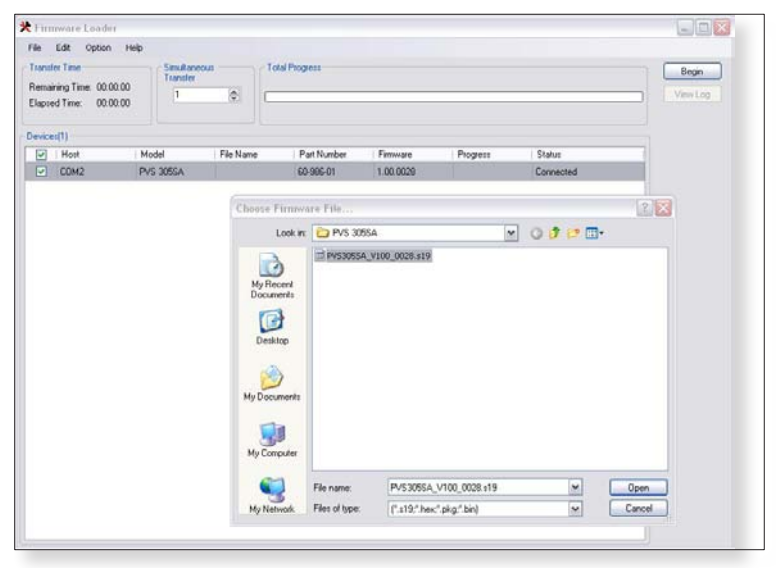

7. Select the firmware file and click **Open** to open the file. The filename appears in the loader window.

| 🛠 Firm                            | nware Loader                                                       |                               |                          |             |           |           |           |                   |
|-----------------------------------|--------------------------------------------------------------------|-------------------------------|--------------------------|-------------|-----------|-----------|-----------|-------------------|
| File<br>Transf<br>Remai<br>Elapse | Edit Option<br>ler Time<br>ining Time: 00:00:0<br>ed Time: 00:00:0 | Help<br>C Simultar<br>Transfe | reous<br>r               | \$          |           |           | )         | Begin<br>View Log |
| Device                            | es(1)<br>Host                                                      | Model                         | File Name                | Part Number | Eirmware  | Progress  | Status    |                   |
|                                   | COM2                                                               | PVS 305SA                     | PV\$305\$A_V100_0028.s19 | 60-986-01   | 1.00.0028 | 1 togioto | Connected |                   |
|                                   |                                                                    |                               |                          |             |           |           |           |                   |

8. Click **Begin** to upload the firmware file to the PVS 305SA. The progress bar indicates the file uploading progress.

| File :                                    | Edit Optio | n Help       |                        |                             |           |          |            |  |
|-------------------------------------------|------------|--------------|------------------------|-----------------------------|-----------|----------|------------|--|
| Transfer Time<br>Remaining Time: 00.00.32 |            | Total Progre | ss (790)               |                             |           |          | Begin      |  |
|                                           |            | 00.32        | Uploading.             | Uploading                   |           |          |            |  |
| lapse                                     | dTime: 00  | 00.48        | Transles Ref           | Transfer Date, 2009 day law |           |          |            |  |
|                                           |            |              | That we had            | e. roo syles sec            |           |          |            |  |
| evice                                     | s (1)      |              |                        |                             |           |          |            |  |
|                                           | Host       | Model        | File Name              | Part Number                 | Firmware  | Progress | Status     |  |
|                                           | COM2       | PV5 3055A    | PVS3055A_V100_0028 =15 | 60.986.01                   | 1.00.0028 | 73%      | Uploading. |  |
|                                           |            |              |                        |                             |           |          |            |  |
|                                           |            |              |                        |                             |           |          |            |  |

**9.** Wait until the status bar indicates completion. The note "Completed" is shown and the unit resets itself.

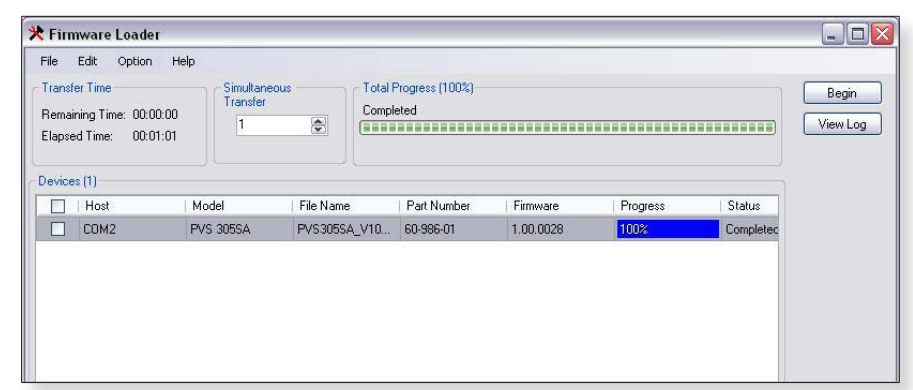

**10.** Click **File > Exit** (or the cross in top right corner) to exit the program.

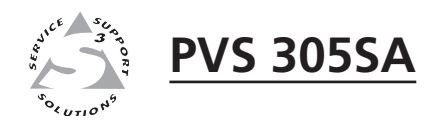

# **Chapter Five**

## **Software Configuration**

Configuring the Switcher

#### **Configuring the Switcher**

The PVS 305SA PoleVault Switcher can be configured using an Extron software program, either the MLS Switcher Configuration Program or the Global Configurator. These can be installed from the supplied Extron DVD, or downloaded from the Extron Web site (www.extron.com).

#### Installing the MediaLink Switcher Configuration program

#### From the DVD

- 1. Insert the DVD in the appropriate drive of the PC or laptop that is connected to the switcher through the MediaLink Controller (MLC 104 IP Plus). Run the DVD and install the Extron MediaLink Switcher Configuration program.
- 2. Ensure the PC and the MLC 104 IP Plus are connected to the LAN and launch the MLS Configuration utility. Select the connection format (RS-232 or TCP/IP), or select the emulation mode.
- **NOTE** If this is not possible, connect a 2.5 mm TRS configuration cable (part **# 70-335-01**) to the PC and to the front panel configuration port of the MLC 104 IP Plus.

An offline emulation of the PVS 305SA can aid in becoming familiar with the PVS 305SA before configuring an active unit.

**3**. Once the program is running click on **Help, Contents** (or press **F1**), and follow the instructions.

#### From the Web site

- 1. From the PC or laptop connected to the switcher via the MediaLink Controller (MLC 104 IP Plus), navigate to the Extron Web site (www.extron.com).
- 2. On the home page click the **Download** tab, and at the Download Center, click on **Software** at the left side of the page.

|                                                                                                    | n. Electronics<br>5, switching and control                                                                                                    | Order Support: 800.633 (<br>ales/Tech Support: 800.633 (<br>Systems Support: 800.633 ( | Search US / The Americas - English Search        |
|----------------------------------------------------------------------------------------------------|----------------------------------------------------------------------------------------------------|----------------------------------------------------------------------------------------|--------------------------------------------------|
| Products Applicat                                                                                                    | ions Technologies Company Training Download                                                                                                    | 🚰 Home 🖻 Job                                                                           | s 🕞 Login 👔 Press 🖂 Contact U                    |
| Software<br>Device Trivers                                                                                                    | Download Center                                                                                                    |                                                                                        | Featured .                                       |
| Firmware<br>Literature<br>Advertisements<br>Application Brochures<br>Block Diagrams<br>Brochures<br>Cratalog Pages<br>Cross-Reference | New features in Global Configurator 3 include project aut<br>capability, a new Config Guide navigation tab, a single fin<br>controller inactivity timer and volume level, and support<br>Confoller inactivity timer and volume level, and support<br>to use, yet comprehensive software application that allows non-programmer<br>configuration and configuration is a free, si | osave<br>e for Find D<br>for Search<br>mple-<br>s to Select                            | ownloads<br>By: ⊙ Name ○ Category<br>a Product 💌 |

3. Navigate to the MLS configuration software listing and click **Download**.

| Download Home                                                                  | Download Center                                                                                                    |             |         |              |              |           |  |
|--------------------------------------------------------------------------------|----------------------------------------------------------------------------------------------------|-------------|---------|--------------|--------------|-----------|--|
| Software<br>Device Drivers<br>Firmware                                         | Control Software (S7 files)<br># A B C D E F G H I J K L                                                                                                    | IMINIOIPIQI | RISITIU | V W X Y Z    | All   +Archi | ves       |  |
| iterature<br>Advertisements                                                    | Please consult Release Notes for important compatibility information and history.                                                                                                    |             |         |              |              |           |  |
| Application Brochures                                                          | Description                                                                                                    | Part Number | Version | Date         | Size         |           |  |
| Engr Block Diagrams<br>Brochures<br>Catalog Pages                              | <ul> <li>Matrix 100/200<br/>Control software for the Matrix 100/200 Series<br/>Switcher.</li> </ul>                                                                                                    | 29-014-01   | 2.0     | Sep 2, 1999  | 0.5 MB       | Download  |  |
| Cross-Reference<br>Cut Out Templates<br>Declaration of                         | <ul> <li>Matrix 12800/6400/3200<br/>Control software for the Matrix 3200/6400 Series; and<br/>the Matrix 12800 Series.</li> </ul>                                                                                                    | 29-036-01   | 4.0     | Apr 19, 2003 | 2.7 MB       | Download  |  |
| Manuals<br>Panel Drawings<br>Product Guide<br>Product Labels<br>Specifications | <ul> <li>Matrix Switchers Control Software for most Extron matrix switchers, including MAV Series (except MAV 52), MAV Plus, Matrix 50, CrossPoint Max, CrossPerier May, CrossPerier May, CrossPerier May, CrossPerier May, CrossPerier May, MAY, Plus, MTXX, MTXX, MTXX, Mus, DXX, HDXXP Plus, MXX, Plus, MTXX, MTXX, MTXX, MTXX, May, </li> </ul> | 79-520-01   | 7.5     | Mar 20, 2009 | 5.5 MB       | ▶Download |  |
| orms<br>Custom Engraving<br>Form                                               | TPX, Fiber Matrix, FOX 4G Matrix 14400, and MPX 865.                                                                                                    |             |         |              |              |           |  |
| Custom Cable Form                                                              | MediaLink Switchers (MLS) and PoleVault<br>Switchers (PVS)<br>Control software for the MLS and PVS Series<br>Release Notes                                                                                                    | 79-524-01   | 1.2     | Jul 24, 2009 | 11.9 MB      | Dowgload  |  |

- 4. Complete the on-screen form and download the .exe file to the PC.
- 5. Launch the .exe installation wizard. Follow the on-screen prompts and install the software on the PC. This also installs a desktop icon (see image at right).

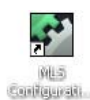

- 6. With the switcher connected to the PC, either through an RS-232 or LAN connection via the MediaLink Controller, click on the desktop icon to launch the MLS Configuration Utility.
- 7. Alternatively, select the offline emulation mode to emulate the PVS 305SA settings without connecting to the switcher.

| 🐊 RS-232  🚷 TCP/IP 🛚 👷 Impor                                   | rt GC Project 🛛 🌺 Offline / Emulation       |
|----------------------------------------------------------------|---------------------------------------------|
| - Serial Configuration                                         |                                             |
| - Jenar Configuration                                          |                                             |
| Select an available comm port<br>to connect to the MediaLink®: | and specify how you would like<br>switcher. |
|                                                                |                                             |
| Select Com Port:                                               | COM1                                        |
|                                                                | <ul> <li>Serial Direct</li> </ul>           |
|                                                                | Pass Through MediaLink® Controller          |
|                                                                |                                             |
|                                                                |                                             |
|                                                                |                                             |
|                                                                |                                             |
|                                                                | OK Canad                                    |

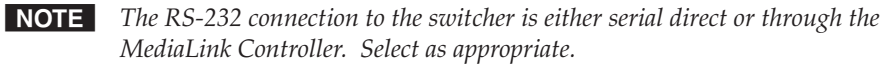

8. Once the program is running and the connection is made, click on **Help**, **Contents** (or press F1), and follow the instructions.

#### Installing the Global Configurator

#### From the DVD

- 1. Insert the DVD in the appropriate drive of the PC or laptop that is connected to the switcher through the MediaLink Controller (MLC 104 IP Plus). Run the DVD and install the Extron Global Configurator program.
- 2. Once the program is installed, click on the desktop icon to open the program and select the desired start option. Click **OK**.

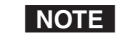

If unsure which option to select, the View Global Configurator Help File option opens the Help file, which is a step by step guide to using Global Configurator.

| Select Start Option     |                |  |
|-------------------------|----------------|--|
| Create A New Project    | t              |  |
| Open An Existing Pro    | ject           |  |
| C View Global Configur  | ator Help File |  |
| C Import Project Config | uration        |  |
| Do not show this dialog | again.         |  |
|                         |                |  |

- **3**. Follow any on-screen instructions, which vary depending on the start option selected.
- **NOTE** After selecting any of the above options, and at any time the Global Configurator is running, press **F1** or click on **Help > Contents** to access the Global Configurator help file and follow the step-by-step instructions to configure an attached IP device.

If "Create a New Project" is selected, enter the IP address of the attached device and click **OK**. From the next window select the IP Link device type that is connected and click **OK**. Another window opens with an emulation of the front panel layout of the device.

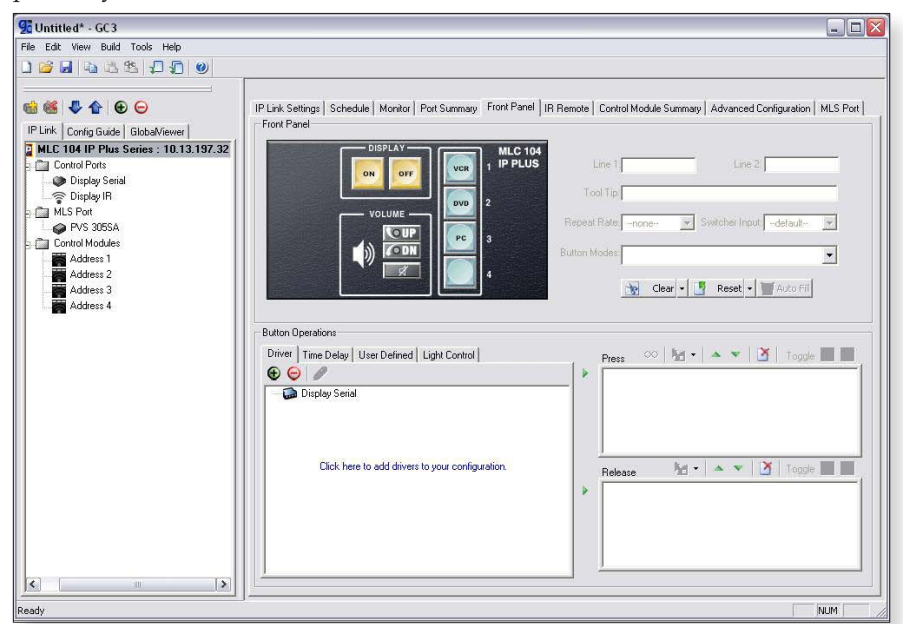

If "Open an Existing Project" is selected, in the new window browse to the folder where the GC3 project file (\*.gcz) is saved, select the file and click **Open**. The file is uploaded and opened in the Global Configurator window.

If "View Global Configurator Help File" is selected, a new window opens showing the Help file. Select the relevant book from the contents list and follow the instructions to use the Global Configurator.

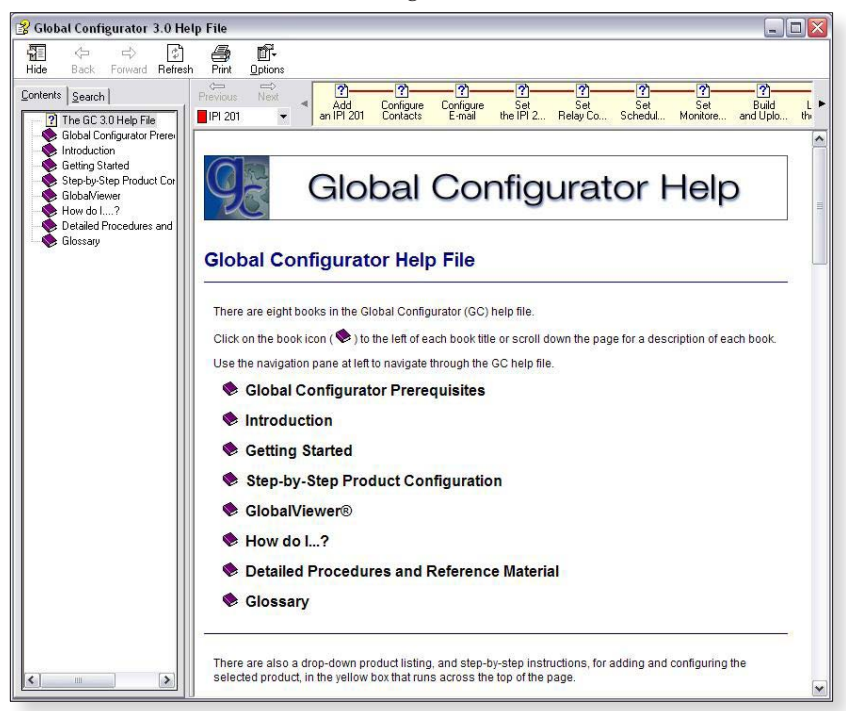

**If "Import Project Configuration" is selected**, either enter the IP address/name of the IP device, or select disk, and browse to the stored existing configuration file.

| iource Into | Name/IP Address: |   |          |  |
|-------------|------------------|---|----------|--|
| C Disk      |                  | F | assword: |  |
|             |                  |   |          |  |
|             |                  |   |          |  |
|             |                  |   |          |  |
|             |                  |   |          |  |

For full details on configuring and operating the MLC 104 IP Plus, refer to the *MLC 104 IP Plus Setup Guide* and the *MLC 104 Plus Series Reference Manual*, both available online at www.extron.com.

#### From the website

To install Global Configurator on a LAN connected PC, follow steps **1** to **5** (on pages 5-2 and 5-3) for downloading the MLS Configuration Program, but **selecting the Global Configurator at step 3**.

Once the program is installed, click on the desktop icon to open the program and select the desired start option. Click **OK**. Follow the details as described on page 5-4.

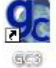

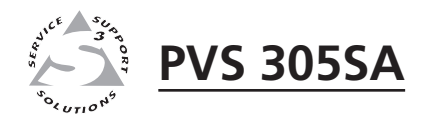

# Appendix A

## **Reference Information**

**Specifications** 

Part Numbers, Cables, and Accessories

#### Specifications

#### Video

| Gain                     | Unity (as a system including Extron PVT Series wallplates) |
|--------------------------|------------------------------------------------------------|
| Bandwidth                |                                                            |
| RGB                      | 200 MHz (-3 dB) @ 50' (15 m) of cable                      |
| Composite video          | 100 MHz (-3 dB)                                            |
| Differential phase error | Composite video: 0.25° at 3.58 MHz and 4.43 MHz            |
| Differential gain error  | Composite video: 0.15% at 3.58 MHz and 4.43 MHz            |
| Crosstalk                | -70 dB @ 5 MHz                                             |
| Switching speed          | 1 ms (max.) from front panel, 1-2 s from remote panel      |
| CMRR                     | -90 dB @ 100 Hz, -70 dB @ 10 MHz                           |

#### Video input

| Number/signal type         | Inputs 1 and 2: VGA-UXGA RGBHV, RGBS                                    |
|----------------------------|-------------------------------------------------------------------------|
|                            | Inputs 3 and 4 (configurable): VGA-UXGA RGBHV, RGBS, or composite video |
| Connectors                 | 4 pairs female RJ-45                                                    |
| Nominal level              | As a system including Extron PVT Series wallplates:                     |
|                            | 1 Vp-p for composite video (including sync)                             |
|                            | 0.7 Vp-p for RGB                                                        |
| Minimum/maximum levels     | Analog (as a system including Extron PVT Series wallplates)             |
| RGB                        | 0.3 V to 1.5 Vp-p with no offset                                        |
| Composite video            | 0.4 V to 2.0 Vp-p with no offset                                        |
| Impedance                  | 75 ohms (as a system including Extron PVT Series wallplates)            |
| Horizontal frequency       | 15 kHz to 145 kHz                                                       |
| Vertical frequency         | 30 Hz to 170 Hz                                                         |
| Return loss                | Composite video: <-40 dB @ 5 MHz                                        |
| DC offset (max. allowable) | 1.0 V                                                                   |

#### Video output

| Number/signal type     | 1 VGA-UXGA RGBHV, RGBS (follows input type)         |
|------------------------|-----------------------------------------------------|
|                        | 1 composite video                                   |
| Connectors             | 1 female 15-pin HD                                  |
|                        | 1 female RCA                                        |
| Nominal level          | As a system including Extron PVT Series wallplates: |
|                        | 1 Vp-p for composite video (including sync)         |
|                        | 0.7 Vp-p for RGB                                    |
| Minimum/maximum levels |                                                     |
| RGB                    | 0.3 V to 1.5 Vp-p (follows input)                   |
| Composite video        | 0.4 V to 2.0 Vp-p (follows input)                   |
| Impedance              | 75 ohms                                             |
| Return loss            | <-40 dB @ 5 MHz                                     |
| DC offset              |                                                     |
| RGB                    | ±5 mV, max., with input at 0 offset                 |
| Composite video        | ±20.5 mV with input at 0 offset                     |

#### Sync

| Input type  | RGBHV, RGBS (RGB input)                                          |
|-------------|------------------------------------------------------------------|
| Output type | RGBHV, RGBS (RGB output, follows input)                          |
| Standards   | NTSC 3.58, NTSC 4.43, PAL, SECAM (for composite video inputs and |
|             | output)                                                          |
| Input level | 2.0 V to 5.5 Vp-p                                                |

| Output level           | 4.5 V to 5.5 Vp-p, unterminated             |
|------------------------|---------------------------------------------|
| Input impedance        | 510 ohms                                    |
| Output impedance       | 75 ohm                                      |
| Max. propagation delay | 40 ns (system only, not due to cable delay) |
| Max. rise/fall time    | 15 ns                                       |
| Polarity               | Positive or negative (follows input)        |

#### Audio input — refer to the PVT Series Wallplates' audio specifications

| Number/signal type | 4 proprietary signals from Extron PVT Series wallplates<br>1 stereo, balanced/unbalanced (input 5)                                                                |
|--------------------|----------------------------------------------------------------------------------------------------|
| Connectors         | 4 female RJ-45 (2 shared with RGB inputs, 2 shared with configurable RGB/<br>composite video inputs)<br>1 female 3.5 mm captive screw connector, 5 pole (input 5) |

**NOTE**  $0 dBu = 0.775 Vrms, 0 dBV = 1 Vrms, 0 dBV \approx 2 dBu$ 

#### Audio — preamplifier

| Input gain adjustment     | -18  dB to  +24  dB (default = 0 dB), adjustable per input via RS-232                |
|---------------------------|--------------------------------------------------------------------------------------|
| Input level sensitivity   | -10 dBV (0.316 Vrms) for maximum output before clipping                              |
| Volume control range      | 0 to -61 dB                                                                          |
| Crosstalk                 | $<\!\!85$ dB @ 1 kHz (as a system with Extron PVT Series wallplates with 50' cables) |
| Stereo channel separation | >80 dB @ 1 kHz (as a system with Extron PVT Series wallplates with 50' cables)       |
| Bass adjustment           | ±10.5 dB @ 50 Hz                                                                     |
| Treble adjustment         | ±10.5 dB @ 15 Hz                                                                     |

#### Audio input — VoiceLift<sup>™</sup> receiver

| Number/signal type           | 2 mono, balanced (mic and aux)                                                                                                    |
|------------------------------|----------------------------------------------------------------------------------------------------|
| Connectors                   | 1 female RJ-45                                                                                                    |
| Impedance                    | >10k ohms unbalanced/balanced, DC coupled                                                                                           |
| Nominal level                | -10 dBV (316 mVrms)                                                                                                    |
| Input gain/volume adjustment | -18 dB to +24 dB (default = 0 dB), adjustable independently from all other audio gain and volume controls via front panel or RS-232 |
| Input level sensitivity      | -10 dBV (316 mVrms) for maximum output before clipping when VoiceLift Receiver volume is set to 24)                                 |

#### Audio output — lineout

| Number/signal type       | 1 stereo/mono, balanced/unbalanced, fixed/variable |
|--------------------------|----------------------------------------------------|
| Connector                | (1) 3.5 mm captive screw connector, 5 pole         |
| Impedance                | 50 ohms unbalanced, 100 ohms balanced              |
| Gain error               | ±0.8 dB channel to channel                         |
| Maximum level (600 ohms) | +8 dBu, balanced, at <0.1% THD+N                   |

NOTE

Unbalanced wired outputs produce 6 dB of attenuation. Balanced output has unity gain/ attenuation.

#### Audio output — power amplifier

| Number/signal type | (1) stereo or dual mono (default), 2 channels total |
|--------------------|-----------------------------------------------------|
| Connectors         | (1) 5.0 mm captive screw connector, 4 pole          |
| Impedance          | 2/4/8 ohms (single channel)                         |
|                    | 2/4/8 ohms (stereo)                                 |

#### **Reference Information, cont'd**

| Amplifier type                                                     | Class D                                                                                                    |  |
|--------------------------------------------------------------------|----------------------------------------------------------------------------------------------------|--|
| Gain/volume adjustment                                             | -10 dB to +10 dB (default = 0 dB), adjustable in 1 dB steps                                                                    |  |
| Frequency response                                                 | 20 Hz to 20 kHz, -1 dB/+3.5 dB @ 1 watt output, 8 ohm load                                                                     |  |
| THD + Noise                                                        | 0.2% @ 1 kHz at nominal level (1 watt, 8 ohm load)                                                                             |  |
| S/N                                                                | >67 dB, 20 Hz to 20 kHz at maximum output (unweighted), 8 ohms (as a system with Extron PVT Series wallplates with 50' cables) |  |
| Continuous power output with a full load @ 20 Hz to 20 kHz, 1% THD |                                                                                                    |  |
| At 2, 4, or 8 ohms                                                 | 25 watts (rms) per channel (1 watt tolerance)                                                                                  |  |
| Damping factor                                                     | >75 (8 ohm load)                                                                                                    |  |

#### Control/remote — switcher

| Serial host control ports           | 2 bidirectional RS-232: 1 rear panel 3.5 mm captive screw connector, 5 pole (shared with IR control); 1 front panel 2.5 mm stereo mini jack |  |
|-------------------------------------|----------------------------------------------------------------------------------------------------|--|
| Baud rate and protocol              | 9600 baud, 8 data bits, 1 stop bit, no parity                                                                                               |  |
| Serial control pin configurations.  | ns. Captive screw connector: A = TX, B = RX, C = IR receive, D = GND, E = 12 VDC                                                            |  |
|                                     | 2.5 mm mini stereo jack: tip = TX, ring = RX, sleeve = GND                                                                                  |  |
| DC volume control port              | (1) 3.5 mm captive screw connector, 3 pole                                                                                                  |  |
| DC volume control pin configuration | tions                                                                                                    |  |
|                                     | 1 = +10 VDC, 2 = volume/mute (variable voltage), 3 = GND                                                                                    |  |
| Volume control voltage range        | 0 V (mute) to 10 V (maximum volume)                                                                                                    |  |
| Paging sensor connector             | (1) 3.5 mm captive screw connector, 2 pole                                                                                                  |  |
| Program control                     | Extron control/configuration program for Windows®                                                                                           |  |
|                                     | Extron Simple Instruction Set (SIS™)                                                                                                    |  |

#### General

| External power supply              | . 100 VAC to 240 VAC, 50-60 Hz, external; to 12 VDC, 5 A, regulated                                                                                       |  |
|------------------------------------|----------------------------------------------------------------------------------------------------|--|
| Power input requirements           | 12 VDC, 5 A                                                                                                    |  |
| Temperature/humidity               | Storage: -40 to +158 °F (-40 to +70 °C) / 10% to 90%, noncondensing<br>Operating: +32 to +122 °F (0 to +50 °C) / 10% to 90%, noncondensing                |  |
| Cooling                            | Convection, vents on sides                                                                                                    |  |
| Mounting                           |                                                                                                    |  |
| Rack mount                         | Yes, with optional 1U rack shelf                                                                                                    |  |
| Furniture mount                    | Yes, with optional mini under-desk mounting kit                                                                                                    |  |
| Pole mount                         | Yes, with optional pole mounting kit                                                                                                    |  |
| Enclosure type                     | Metal                                                                                                    |  |
| Enclosure dimensions               | 1.7" H x 8.7" W x 3.0" D (1U high, half rack wide)<br>(approximately 4.3 cm H x 22.1 cm W x 7.6 cm D)                                                     |  |
| Product weight                     | 2.5 lbs (1.1 kg), plus power supply (0.9 lbs [0.4 kg])                                                                                                    |  |
| Shipping weight                    | 5 lbs (2.3 kg)                                                                                                    |  |
| Vibration                          | ISTA 1A in carton (International Safe Transit Association)                                                                                                |  |
| Regulatory compliance              |                                                                                                    |  |
| Safety                             | CE, c-UL, UL<br>UL rated for use in plenum airspaces: meets UL 2043 for heat and smoke<br>release, excluding the power supply; meets UL 60065 for safety. |  |
| EMI/EMC                            | CE, C-tick, FCC Class B, ICES, VCCI                                                                                                    |  |
| Environmental                      | Complies with the appropriate requirements of RoHS, WEEE                                                                                                  |  |
| MTBF                               | 30,000 hours                                                                                                    |  |
| Warranty                           | 3 years parts and labor                                                                                                    |  |
| <b>NOTE</b> All nominal levels are | $at \pm 10\%$ .                                                                                                    |  |

**NOTE** *Specifications are subject to change without notice.* 

#### Part Numbers, Cables, and Accessories

#### **Included** parts

| Included part           | Replacement part<br>number |
|-------------------------|----------------------------|
| PVS 305SA               | 60-986-01                  |
| US style IEC power cord |                            |
| Power supply            |                            |
| PVS 305SA Setup Guide   |                            |

#### Cables

**NOTE** For signal cable requirements, please check the latest Extron catalog or visit *www.extron.com* for a comprehensive list. The cable listed below is for front panel RS-232 use.

| Accessory                                            | Part number |
|------------------------------------------------------|-------------|
| CFG 9-pin D female to 2.5 mm TRS configuration cable | 70-335-01   |

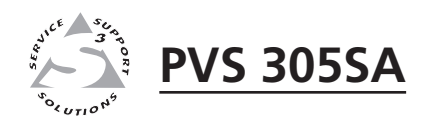

# Appendix B

Speaker Configuration

Wiring Information

#### **Speaker Configuration**

When setting up a speaker configuration, the correct speaker impedance loading must be observed.

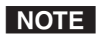

**NOTE** By default, the amplifier is set for dual mono output. Use the Extron software or SIS (Extron Special Instruction Set) commands to change the setting to stereo if desired.

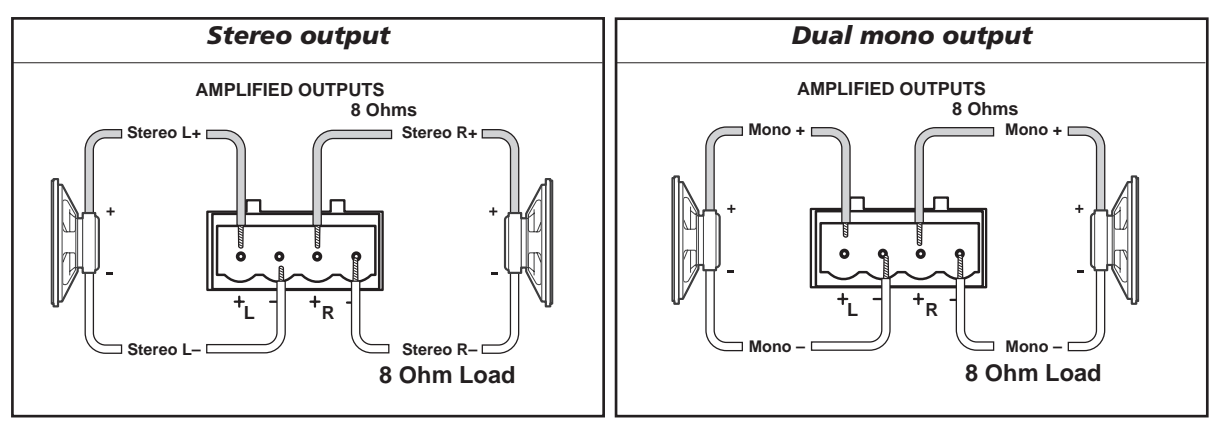

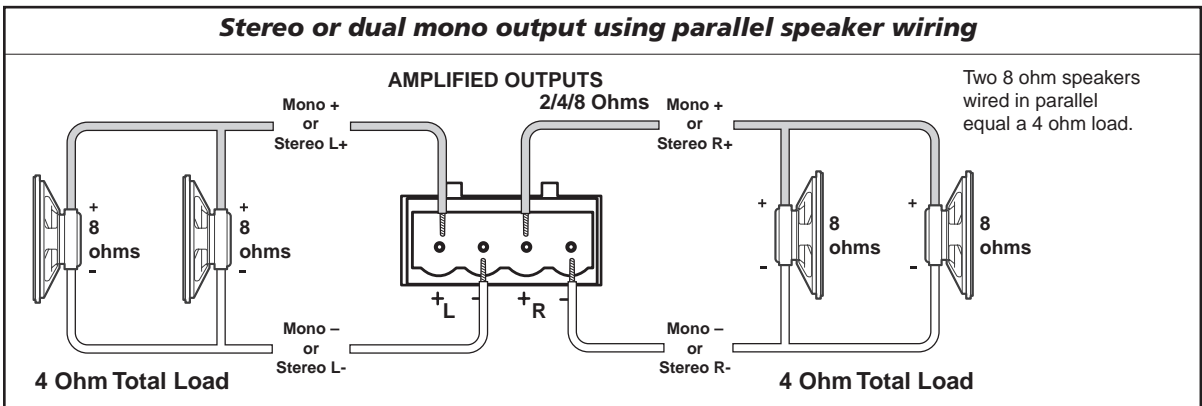

#### Terminating the speaker cable

To terminate the cable, strip the end of the cable 0.2 inch (5 mm) and secure the wires into the supplied 4-pole captive screw connector.

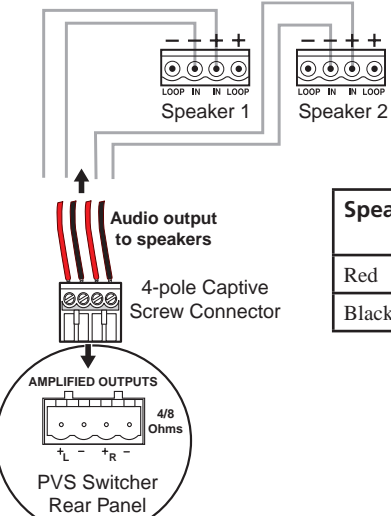

| Speaker wire color | To PVS 305SA terminal<br>(Left and Right) |
|--------------------|-------------------------------------------|
| Red                | Positive (+)                              |
| Black              | Negative (-)                              |

#### **Wiring Information**

#### Signal cables

The PVS 305SA is capable of receiving signals from PVT wallplates located up to 100 feet (30 meters) away. *The optimum distance is between 50 and 75 feet (15 and 22 meters)*. Minimum distance is 15 feet (4.6 meters).

The RGB cables supplied with the PoleVault system are terminated to the TIA/EIA T568A standard.

If other cables are used the RJ-45 termination must comply with T568A or T568B wiring standards, and the same standard MUST be used at both ends of the cables.

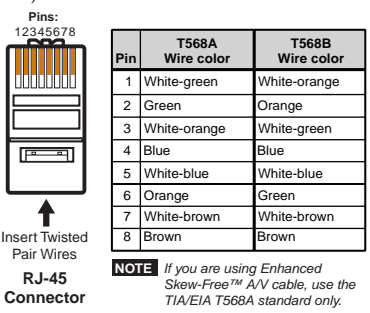

#### Aux audio input cables

Wire the connector for the Aux audio input as balanced or unbalanced audio as shown below.

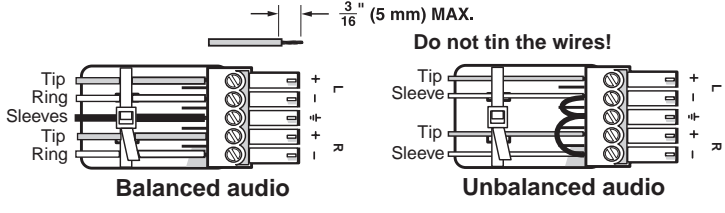

#### Line out audio cables

Wire the connector for the Line Out output as balanced or unbalanced audio as shown below.

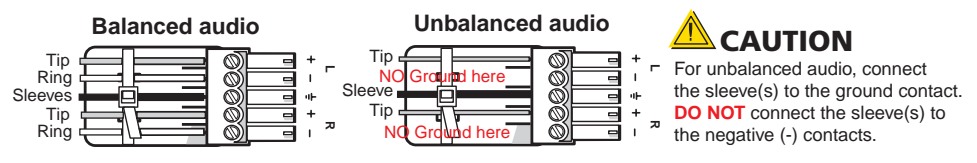

#### Switcher control cables

The connector for switcher control should be wired as shown below.

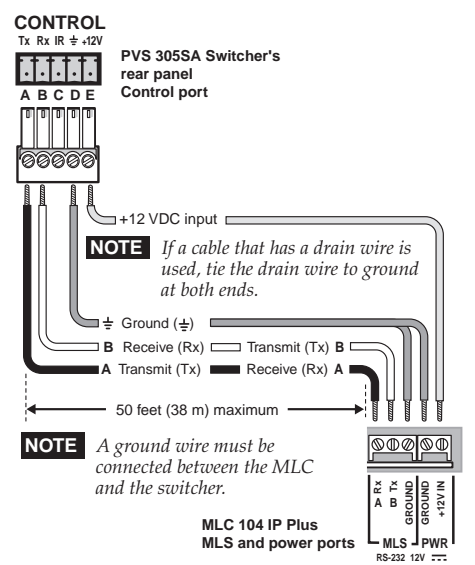

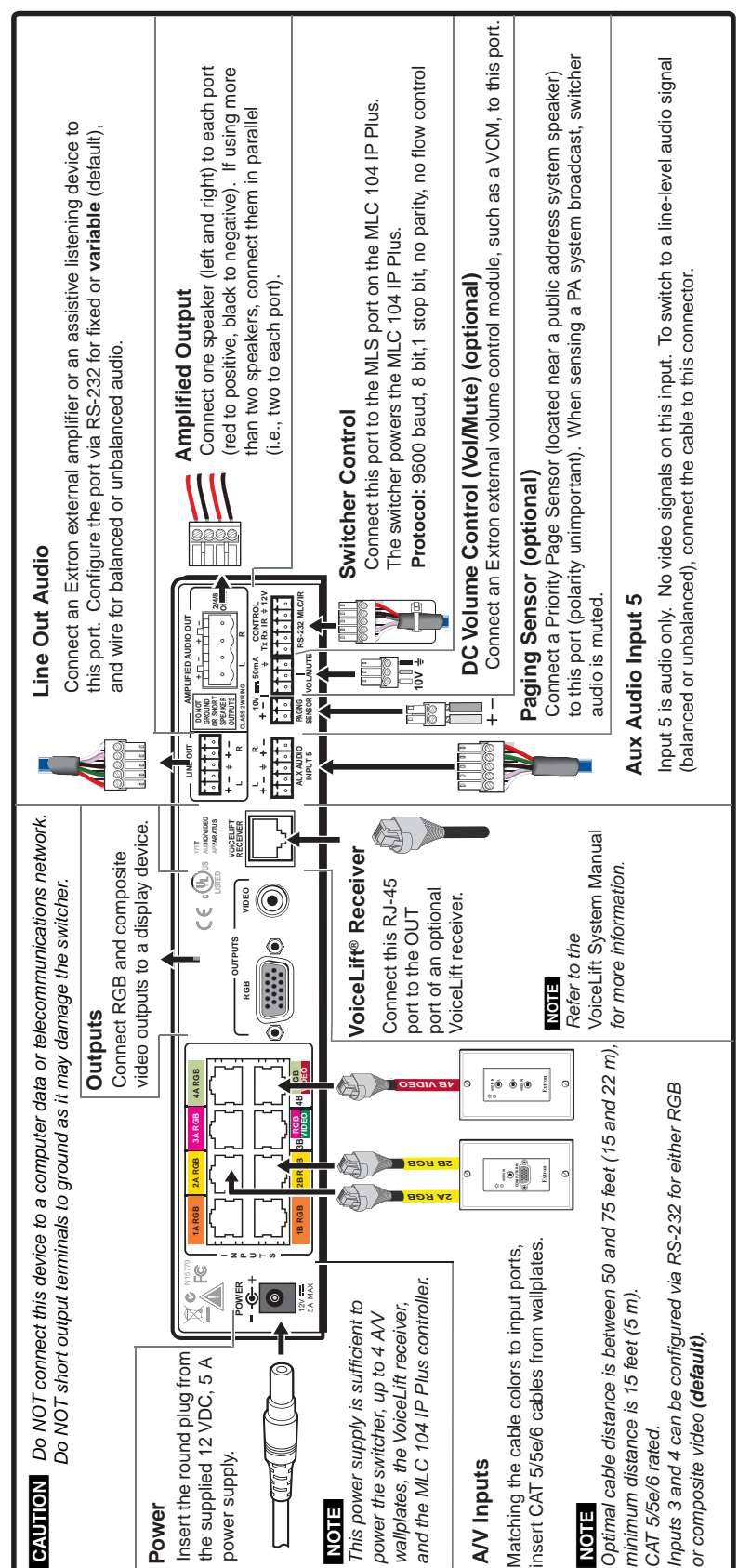

PVS 305SA Connections

**Cabling the Switcher** 

#### **Extron Warranty**

Extron<sup>®</sup> Electronics warrants this product against defects in materials and workmanship for a period of three years from the date of purchase. In the event of malfunction during the warranty period attributable directly to faulty workmanship and/or materials, Extron Electronics will, at its option, repair or replace said products or components, to whatever extent it shall deem necessary to restore said product to proper operating condition, provided that it is returned within the warranty period, with proof of purchase and description of malfunction to:

| <b>USA, Canada, South America,<br/>and Central America:</b><br>Extron Electronics<br>1001 East Ball Road<br>Anaheim, CA 92805<br>U.S.A. | <b>Japan:</b><br>Extron Electronics, Japan<br>Kyodo Building, 16 Ichibancho<br>Chiyoda-ku, Tokyo 102-0082<br>Japan        |
|----------------------------------------------------------------------------------------------------|----------------------------------------------------------------------------------------------------|
| <b>Europe, Africa, and the Middle East:</b><br>Extron Europe<br>Hanzeboulevard 10<br>3825 PH Amersfoort<br>The Netherlands              | <b>China:</b><br>Extron China<br>686 Ronghua Road<br>Songjiang District<br>Shanghai 201611<br>China                       |
| <b>Asia:</b><br>Extron Asia<br>135 Joo Seng Road, #04-01<br>PM Industrial Bldg.<br>Singapore 368363<br>Singapore                        | <b>Middle East:</b><br>Extron Middle East<br>Dubai Airport Free Zone<br>F12, PO Box 293666<br>United Arab Emirates, Dubai |

This Limited Warranty does not apply if the fault has been caused by misuse, improper handling care, electrical or mechanical abuse, abnormal operating conditions, or any modifications that were not authorized by Extron, being made to the product.

If it has been determined that the product is defective, please call Extron and ask for an Applications Engineer at (714) 491-1500 (USA), 31.33.453.4040 (Europe), 65.383.4400 (Asia), or 81.3.3511.7655 (Japan) to receive an RA# (Return Authorization number). This will begin the repair process as quickly as possible.

Units must be returned insured, with shipping charges prepaid. If not insured, you assume the risk of loss or damage during shipment. Returned units must include the serial number and a description of the problem, as well as the name of the person to contact in case there are any questions.

Extron Electronics makes no further warranties either expressed or implied with respect to the product and its quality, performance, merchantability, or fitness for any particular use. In no event will Extron Electronics be liable for direct, indirect, or consequential damages resulting from any defect in this product even if Extron Electronics has been advised of such damage.

Please note that laws vary from state to state and country to country, and that some provisions of this warranty may not apply to you.

Extron USA - West Headquarters

Extron USA - East +800.633.9876 Inside USA / Canada Only

+1.919.863.1794 +1.919.863.1797 FAX

+800.3987.6673 Inside Europe Only +31.33.453.4040 +31.33.453.4050 FAX

Extron Europe

Extron Asia +800.7339.8766 Inside Asia Only +65.6383.4400 +65.6383.4664 FAX

Extron Japan +81.3.3511.7655 +81.3.3511.7656 FAX Extron China

+400.883.1568 Inside China Only

+86.21.3760.1568 +86.21.3760.1566 FAX

Extron Middle East

+971.4.2991800 +971.4.2991880 FAX

+800.633.9876 Inside USA / Canada Only +1.714.491.1500 +1.714.491.1517 FAX

#### © 2010 Extron Electronics. All rights reserved.